## Invasive Alien Species reporting Reportnet 3 walkthrough

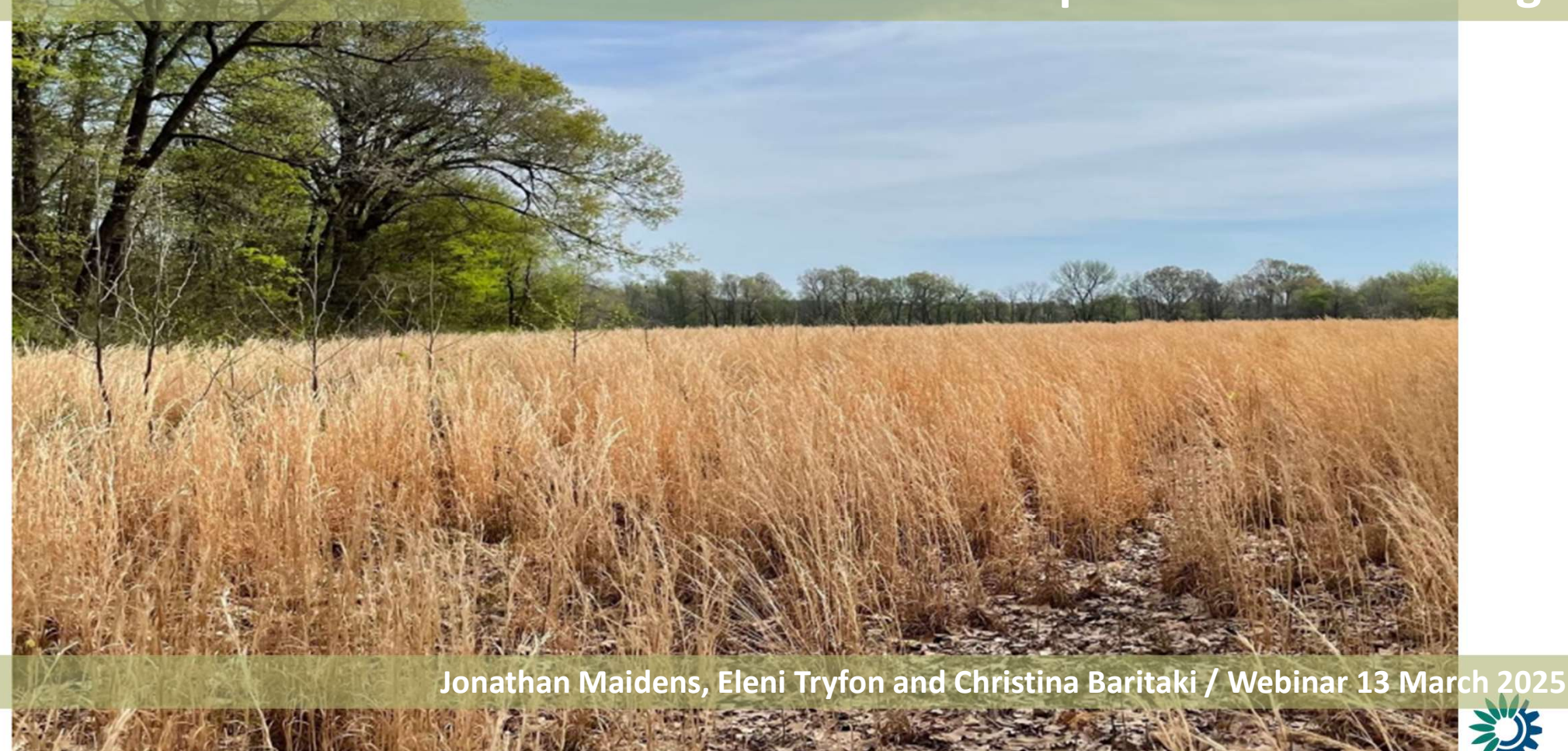

### IAS in Reportnet 3 - Agenda

- Introcuction to basic functionalities of Reportnet 3.0 (new version) IAS dataflow
- Q&A

Meeting duration 2 hours

- ✓ The meeting will be recorded
- Recording will appear in the IAS reference portal <u>https://cdr.eionet.europa.eu/help/ias\_regulation</u>

along with other material relevant to IAS reporting already available

Questions on the functioning of the platform should be addressed to the helpdesk <u>ias.helpdesk@eionet.europa.eu</u>

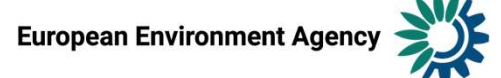

### **Reporting process**

- preparation of the data
- submission
- validation
- correction and re-submission based on the feedback of the validation

These steps should be repeated until the data has achieved the required quality and the delivery can be finalised

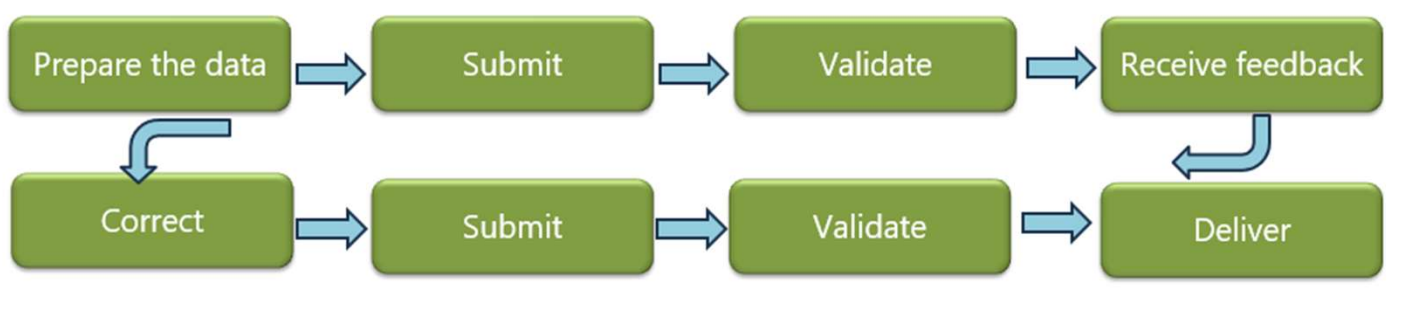

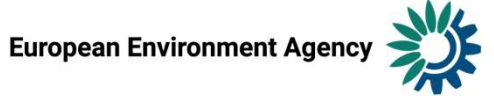

## **Reportnet 3**

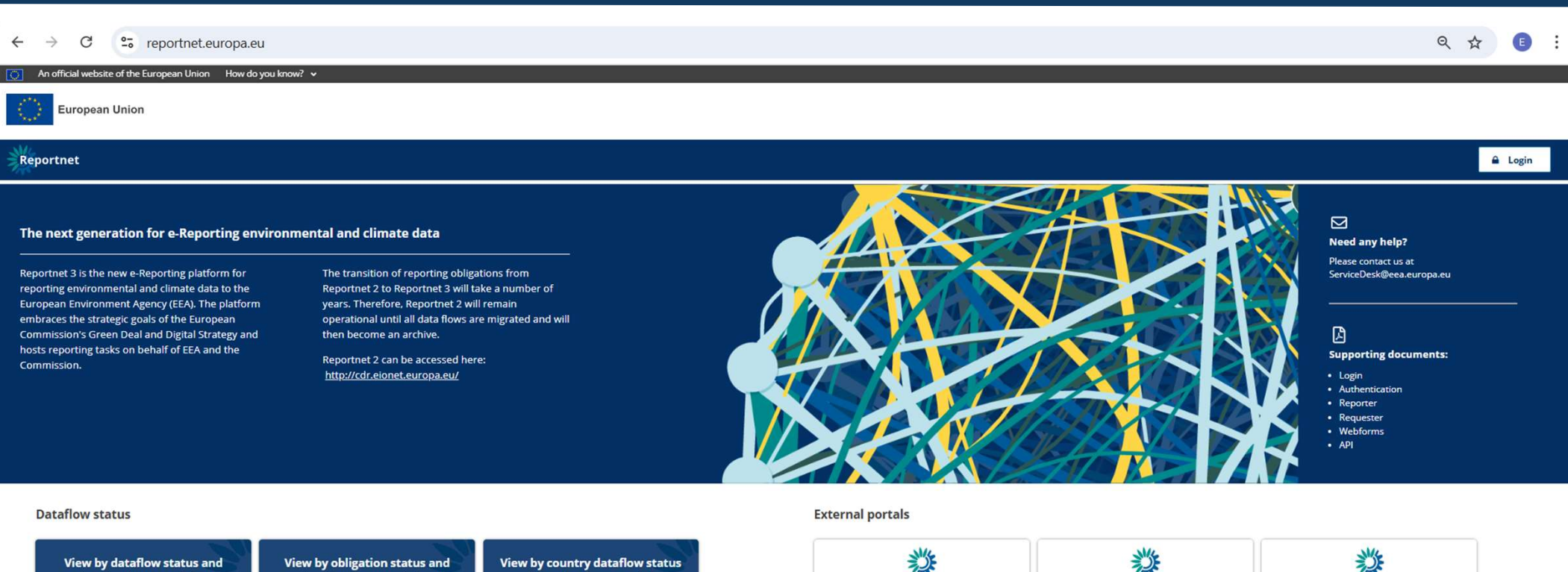

download reported data

download reported data

and download reported data

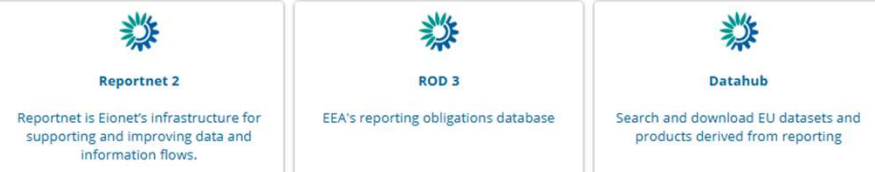

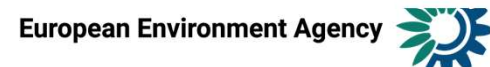

#### This website uses cookies. Click here to learn more.

#### Close this message X

0

English (en)

#### **EU** Login

6

One account, many EU services

#### NEWS | 03-03-2025

Authentication by SMS will be completely phased out by mid-2025. To configure another method, go to 'My Account' at the bottom of the page. For more details on authentication methods, see the 'Help' link next to 'My Account'.

Reportnet 3 requires you to authenticate

### Sign in to continue

Guidance on getting EU Login and registering to the platform can be found in the Supporting documents on the main page https://reportnet.europa.eu/

By default Eionet national data coordinators have reading rights to all national dataflows

#### Welcome back

Eleni. Tryfon@eea.europa.eu (European Environment Agency)

Sign in with a different email address?

Password

Lost your password?

Choose your verification method

EU Login Mobile App QR Code Generate a one-time-password with the EU Login Mobile app.

Sign in

Lead reporters can internally designate additional national reporters on the platform

Lead –additional Reporters are advised to log in to Reportnet 3 before they are assigned to a dataflow

| ite of the European Union How do you know?<br>  |                               |                     |                          |                  |                         |
|-------------------------------------------------|-------------------------------|---------------------|--------------------------|------------------|-------------------------|
| et 3 X 🏘 Dataflows                              |                               |                     |                          |                  | eleni<br>tryfon.provide |
| Reporting dataflows (21) Business dataflows (0) | Citizen science dataflows (0) |                     |                          |                  |                         |
| 1 Name                                          | 11 Description                | 11 Legal instrument | 11 Obligation            | 11 Obligation id |                         |
| Role                                            |                               | ✓ Pinned            | ✓ ↑↓ Delivery date range | Marked Deleted   | ×                       |
|                                                 |                               |                     |                          |                  | T Filter D Res          |
|                                                 |                               |                     |                          |                  |                         |

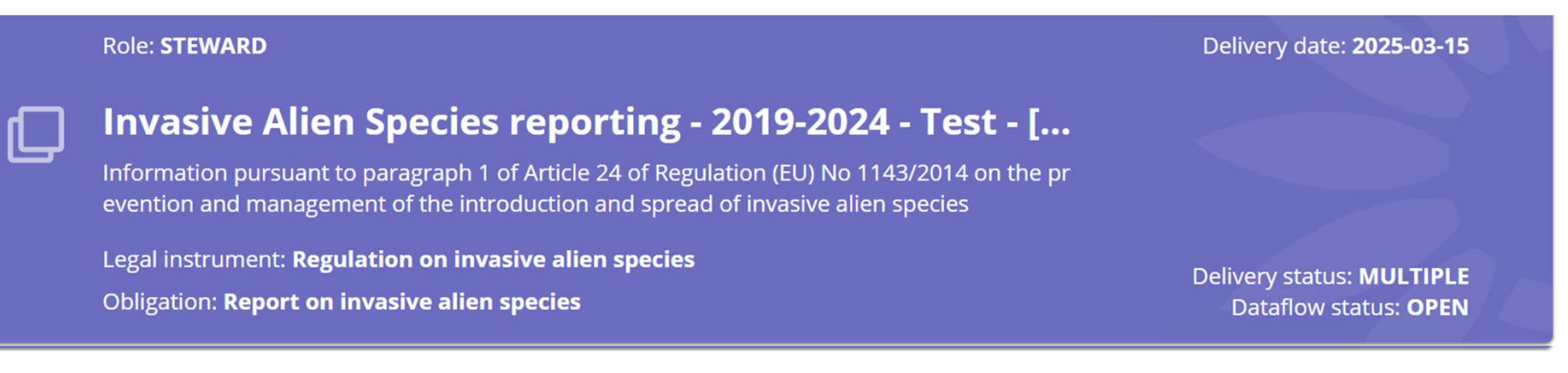

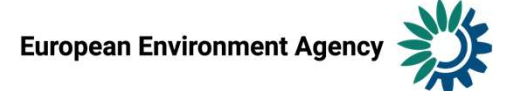

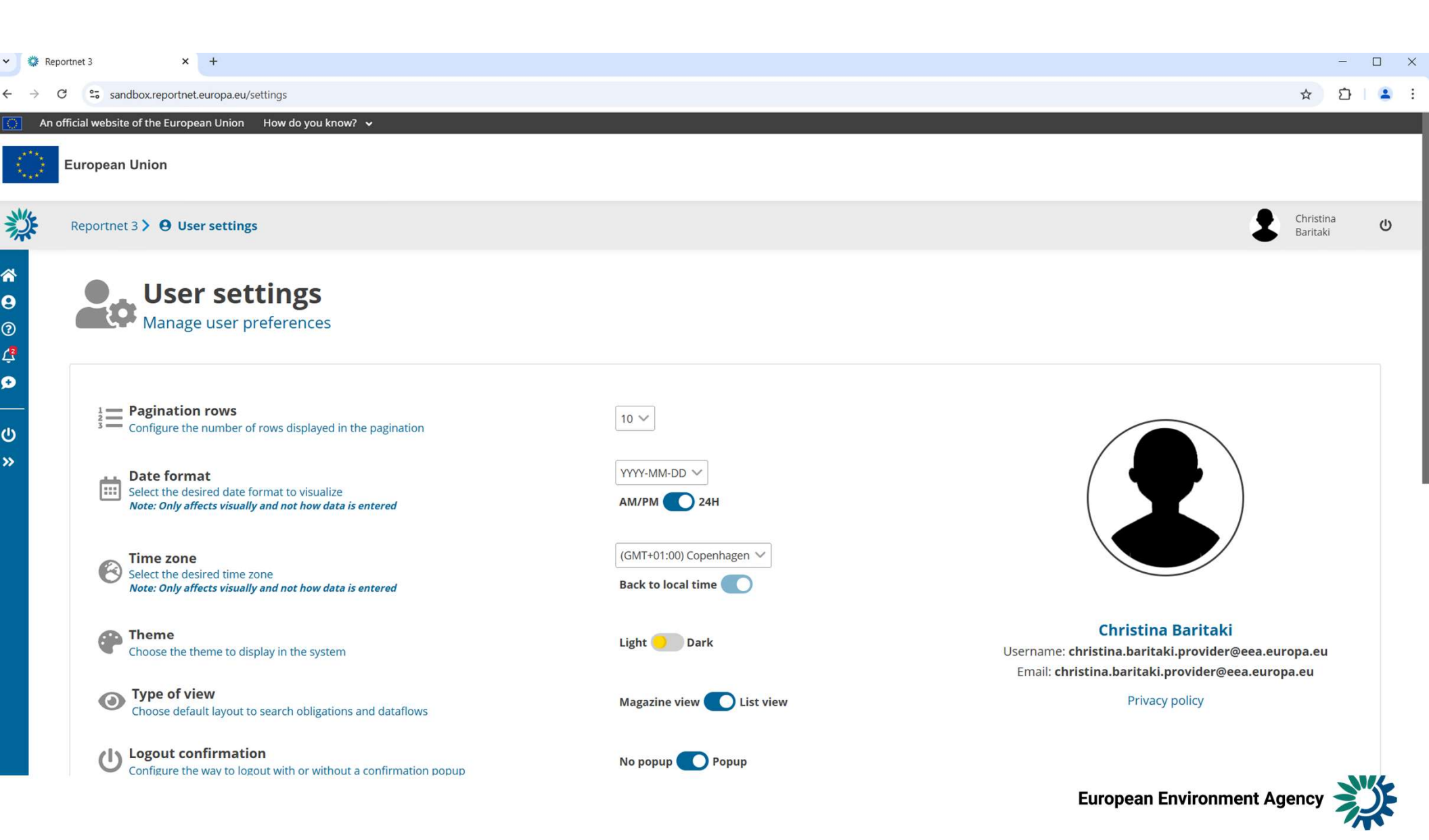

#### → C ° reportnet.europa.eu/dataflows

| 💽 An       | official website of the European Unio | on 🛛 How do you know? 🗸 | ñ                             |   |                  |      |                     |   |                                                         |                         |                                      |                  |
|------------|---------------------------------------|-------------------------|-------------------------------|---|------------------|------|---------------------|---|---------------------------------------------------------|-------------------------|--------------------------------------|------------------|
| $\bigcirc$ | European Union                        |                         |                               |   |                  |      |                     |   |                                                         |                         |                                      |                  |
| 攀          | Reportnet 3 > 🆀 Dataflows             | 5                       |                               |   |                  |      |                     |   |                                                         |                         | Eleni<br>Tryfor                      | ڻ<br>ٺ           |
| *          |                                       |                         |                               |   |                  |      |                     | - | SYSTEM NOTIFICATION<br>Due to extraordinary activity at | the platform, processes | such as validations and releases may | <b>X</b><br>take |
| 9          | Reporting dataflows (3)               | Business dataflows (0)  | Citizen science dataflows (0) |   |                  |      |                     |   | longer time than expected. We                           | appreciate your underst | anding and patience.                 |                  |
|            |                                       |                         |                               |   |                  |      |                     |   |                                                         |                         |                                      |                  |
| 2          | tl Name                               |                         | 1 Description                 |   | Legal instrument | 11   | Obligation          |   |                                                         | Obligation id           |                                      |                  |
|            | Role                                  |                         | ✓ ↓↓ Status                   | ~ | Pinned           | ~ 11 | Delivery date range |   |                                                         | Marked Deleted          |                                      | κ 🗸              |
|            |                                       |                         |                               |   |                  |      |                     |   |                                                         |                         | T Filter D Re                        | set              |
| »          |                                       |                         |                               |   |                  |      |                     |   |                                                         |                         | Filtered: 2   Total: 3 dataflow      | s                |

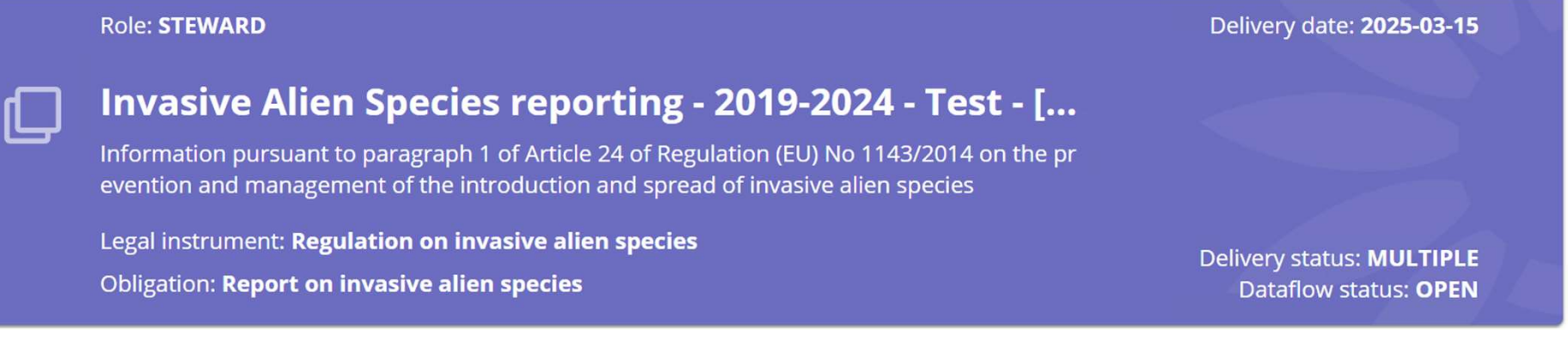

![](_page_7_Picture_3.jpeg)

Q #

| 0        | European Union            |                        |                               |               |   |                     |   |                        |                     |          |                                    |   |
|----------|---------------------------|------------------------|-------------------------------|---------------|---|---------------------|---|------------------------|---------------------|----------|------------------------------------|---|
| <u>ل</u> | Reportnet 3 🕻 👫 Dataflows |                        |                               |               |   |                     |   |                        |                     |          | eleni<br>tryfon.provider           | Ċ |
|          |                           |                        |                               |               |   |                     |   |                        |                     |          |                                    |   |
|          | Reporting dataflows (21)  | Business dataflows (0) | Citizen science dataflows (0) |               |   |                     |   |                        |                     |          |                                    |   |
|          | †↓ Name                   |                        | t                             | L Description |   | ↑↓ Legal instrument |   | 11 Obligation          | t1 <sup>Oblig</sup> | ation id |                                    |   |
|          | Role                      |                        | ~ t                           | 1 Status      | ~ | Pinned              | ~ | 11 Delivery date range | Markee<br>NO        | Deleted  | × 🗸                                |   |
|          |                           |                        |                               |               |   |                     |   |                        |                     |          | T Filter O Reset                   |   |
|          |                           |                        |                               |               |   |                     |   |                        |                     |          | Filtered: 19   Total: 21 dataflows |   |

![](_page_8_Picture_1.jpeg)

![](_page_8_Picture_2.jpeg)

![](_page_9_Figure_0.jpeg)

![](_page_9_Picture_1.jpeg)

| European Ur                                                                                                    | nion                |                                                                                 |                                   |                                                                                                    |                                           |       |         |                       |   |
|----------------------------------------------------------------------------------------------------|---------------------|---------------------------------------------------------------------------------|-----------------------------------|----------------------------------------------------------------------------------------------------|-------------------------------------------|-------|---------|-----------------------|---|
| Reportnet 3                                                                                                    | 🔪 希 Dataflows 🔪 🗍 D | ataflow 🔪 🗲                                                                     | Manage reporters                  |                                                                                                    |                                           |       | ×       | Christina<br>Baritaki | ტ |
| <ul> <li>Dataflows</li> <li>User profile details</li> <li>Help</li> <li>Notifications</li> <li>System notifications</li> <li>System notifications</li> <li>Properties</li> <li>Releasing status</li> <li>Public status</li> <li>Export schema</li> <li>API-key</li> <li>Manage requesters</li> <li>Manage reporters</li> <li>Dataflow users list</li> <li>Automatic delete</li> <li>Logout</li> </ul> | Dat<br>Invasi       | taflov<br>ive Alien S<br>Reportii<br>data - I/<br>Section<br>Spatia<br>Informat | Note: Management of secondary rep | Add reporter<br>Reporter<br>Reporter email<br>Role<br>Select role<br>REPORTER WRITE<br>REPORTER READ | ✓ Save × Canu<br>w is the lead reporter a | ▼ cel |         |                       |   |
|                                                                                                    |                     |                                                                                 | + Add C Update permissions        |                                                                                                    |                                           |       | × Close |                       |   |

![](_page_10_Picture_1.jpeg)

Several reporters can work in parallel in the platform

Good coordination is needed particularly with regard to importing partial data and validating

![](_page_11_Picture_2.jpeg)

![](_page_12_Figure_0.jpeg)

![](_page_12_Picture_1.jpeg)

![](_page_13_Picture_0.jpeg)

![](_page_13_Figure_2.jpeg)

![](_page_14_Figure_0.jpeg)

![](_page_14_Picture_1.jpeg)

European Environment Agency

Reportnet 3 > 🕆 Dataflows > 💭 Dataflow > 🗱 Dataset designer

| <b>☆</b> |  |
|----------|--|
| 9        |  |
| 0        |  |

澿

# Dataset schema: Reference dataset Invasive Alien Species reporting - 2019-2024 - Test - [February] (Big Data)

| љ Import def                | finition 🔹 Export definition                                                                                  | 👂 Add unique                                                                                                    | constraint 💠 Add r                                | ow constraint                      |                                                         |                                                                    |                                                                                |                                                     |                                                                      |                                            |                            |
|-----------------------------|----------------------------------------------------------------------------------------------------|----------------------------------------------------------------------------------------------------|---------------------------------------------------|------------------------------------|---------------------------------------------------------|--------------------------------------------------------------------|--------------------------------------------------------------------------------|-----------------------------------------------------|----------------------------------------------------------------------|--------------------------------------------|----------------------------|
| Table descript              | tion                                                                                                    |                                                                                                    |                                                   |                                    |                                                         |                                                                    |                                                                                |                                                     |                                                                      |                                            | _                          |
| Table descrip               | tion                                                                                                    |                                                                                                    |                                                   |                                    |                                                         |                                                                    |                                                                                |                                                     |                                                                      | Read only tabl                             | e 🔽                        |
| and a second                |                                                                                                    |                                                                                                    |                                                   |                                    |                                                         |                                                                    |                                                                                |                                                     |                                                                      | Prefille                                   | d 🔽                        |
|                             |                                                                                                    |                                                                                                    |                                                   |                                    |                                                         |                                                                    |                                                                                |                                                     | Fixed r                                                              | number of record                           | s                          |
|                             |                                                                                                    |                                                                                                    |                                                   | 0/10000                            |                                                         |                                                                    |                                                                                |                                                     |                                                                      | Mandatory tabl                             | e 🗹                        |
|                             |                                                                                                    |                                                                                                    |                                                   |                                    |                                                         |                                                                    |                                                                                |                                                     | Available to                                                         | or manual edittin                          | g                          |
|                             |                                                                                                    |                                                                                                    |                                                   |                                    |                                                         |                                                                    |                                                                                |                                                     |                                                                      |                                            |                            |
| 1 Import tab                | ble data 🔹 Export table dat                                                                                   | a 🗴 🛱 Delete tabl                                                                                                    | le data 🛛 🔗 Show/Hid                              | le columns 🛛 🗶 Validation          | filter                                                  |                                                                    |                                                                                |                                                     | Filter by va                                                         | lue                                        | Q                          |
| Import tab     Validations  | code_speciesId 🕄 🔶                                                                                            | a 💼 Delete tabl                                                                                                    | le data 🛷 Show/Hid<br>definition <sup>(1)</sup> 🖨 | e columns X Validation             | filter Skingdom 3 🖨                                     | phylum <sup>1</sup> ¢                                              | class 🕄 🖨                                                                      | order 🕄 🖨                                           | Filter by va                                                         | genus 🕄 🗢                                  | Q (                        |
| Import tab Validations      | ble data        & Export table dat        code_speciesId                                                      | a 🗊 Delete tabl<br>Iabel 🕄 🗢<br>Acacia saligna<br>(Acacia<br>cyanophylla)                                                                                                    | le data                                           | entryIntoForce 🕄 🗢                 | filter kingdom 0 🖨                                      | phylum 🖲 🗢<br>Tracheophyta                                         | class 🕄 🔶<br>Magnoliopsid<br>a                                                 | order 🕄 🖨<br>Fabales                                | Filter by va                                                         | genus 🕄 🔶<br>Acacia                        | Q C<br>terre<br>Yes        |
| ▲ Import tab<br>Validations | ble data        £ Export table dat        code_speciesId • \$       R00053       R00212                       | a                                                                                                    | le data                                           | entryIntoForce 🕄 🗢<br>2019<br>2019 | filter kingdom • 🗢 Plantae Animalia                     | phylum <sup>①</sup> Tracheophyta       Chordata                    | class I I I       Magnoliopsid a       Aves                                    | order 🕄 🔶<br>Fabales<br>Passeriformes               | Filter by va<br>family                                               | due<br>genus € ♠<br>Acacia<br>Acridotheres | Q terre<br>Yes<br>Yes      |
| Import tab Validations      | ▲ Export table data       ▲ Export table data       code_speciesId ③ ◆       R00053       R00212       R00460 | <ul> <li>a Delete tabl</li> <li>label • +</li> <li>Acacia saligna<br/>(Acacia<br/>cyanophylla)</li> <li>Acridotheres<br/>tristis</li> <li>Ailanthus<br/>altissima</li> </ul> | le data                                           | e columns                          | filter kingdom •   kingdom •   Animalia Plantae Plantae | phylum <sup>●</sup> Tracheophyta       Chordata       Tracheophyta | class      ◆       Magnoliopsid<br>a     Aves       Magnoliopsid<br>a     Aves | order 🕯 🔶<br>Fabales<br>Passeriformes<br>Sapindales | Filter by va<br>family ♥ ♦<br>Fabaceae<br>Sturnidae<br>Simaroubaceae | due<br>genus                               | Q C<br>terre<br>Yes<br>Yes |

![](_page_15_Picture_7.jpeg)

![](_page_16_Figure_0.jpeg)

Reportnet 3 🔪 希 Dataflows 🔪 💭 Dataflow 🔪 🎅 Spain

![](_page_16_Figure_2.jpeg)

|        |            |                                               |                                                     |                                                                          |                         |                            |                     |                                                               |                      | Chadradian                                        |
|--------|------------|-----------------------------------------------|-----------------------------------------------------|--------------------------------------------------------------------------|-------------------------|----------------------------|---------------------|---------------------------------------------------------------|----------------------|---------------------------------------------------|
| Report | ortnet 3 🕽 | 🖒 😤 Datafle                                   | ows 🔪 📮 Dataflow 🔪                                  | 🔮 Spain 🔪 🛢 Dataset                                                      |                         |                            |                     |                                                               |                      | Baritaki                                          |
|        | Re         |                                               | ng data -                                           | IAS Section A                                                            | Pending                 |                            |                     |                                                               |                      |                                                   |
| ±      | 1 Import   | ort dataset data                              | Export dataset data                                 | a 🛱 Delete dataset data                                                  | © 1                     | Validate 🔺 Show validation | ons 幸 QC            | rules 🖆 Dashboards 🧧 Manage                                   | e copies 🛛 Refresh   | Enable editin                                     |
| 1<br>  | ± Import   | ort dataset data                              | Export dataset data      Export dataset data      A | <ul> <li>Delete dataset data</li> <li>Permits_Union_Concern A</li> </ul> | Permits_List_Union_Cond | Validate A Show validation | ons ⊉QC<br>ndrawn 🔺 | Trules 🖾 Dashboards 🗖 Manage<br>1 Inspections_Union_Concern 🔺 | e copies 2 Refresh   | <ul> <li>Enable editin</li> <li>Rapidi</li> </ul> |
| 1      |            | ort dataset data Species_Unio port table data | Export dataset data     A     Export table data     |                                                                          | Permits_List_Union_Conc | Validate A Show validation | ons ≢QC             | rules ≝ Dashboards                                            | e copies 🏾 Refresh 🗍 | Enable editin     RapidI                          |

An official website of the European Union

How do you know?

![](_page_17_Picture_1.jpeg)

### Work offline and import data

| An c | official v | websi | ite of t          | he Euro             | pean U  | nion       | How do                | o you l           | now? 🗸         | 8                   |        |                       |         |            |                       |                      |            |           |        |        |          |          |            |      |       |         |       |         |        |          |             |        |        |          |       |                |               |   |
|------|------------|-------|-------------------|---------------------|---------|------------|-----------------------|-------------------|----------------|---------------------|--------|-----------------------|---------|------------|-----------------------|----------------------|------------|-----------|--------|--------|----------|----------|------------|------|-------|---------|-------|---------|--------|----------|-------------|--------|--------|----------|-------|----------------|---------------|---|
|      | Euro       | pear  | n Uni             | on                  |         |            |                       |                   |                |                     |        |                       |         |            |                       |                      |            |           |        |        |          |          |            |      |       |         |       |         |        |          |             |        |        |          |       |                |               |   |
| *    | Rep        | ortne | et 3 >            | 希 D                 | ataflov | /s >       | 🗘 Data                | aflow             | <b>e</b> s     | pain >              | 9      | Datas                 | et      |            |                       |                      |            |           |        |        |          |          |            |      |       |         |       |         |        |          |             |        |        |          | 1     | Chris<br>Barit | stina<br>taki | ¢ |
|      |            |       | <b>Re</b><br>Inva | <b>po</b><br>sive A | rtii    | ng         | <b>da</b> t<br>ies re | <b>ta</b><br>port | - 1A<br>ng - 2 | <b>S S</b><br>019-2 | 202    | <b>ctic</b><br>4 - Te | on /    | <b>A</b> P | <b>Pendi</b><br>uary] | i <b>ng</b><br>- Spa | ain (Big   | g Dat     | a)     | ٨      | Chau     |          |            | * 00 |       | lat r   |       |         |        |          |             |        |        | inada    |       | Taskia         | odition       | 1 |
|      |            | Z Ir  | mport             | dataset             | data    | <b>2</b> E | xport dat             | taset d           | ata            | Delet               | te dat | aset dat              | ta      |            |                       |                      |            | ♥ Va      | lidate | A      | Show     | validati | ions       | ≠ QC | rules | Curr [  | ashbo | ards    | M      | anage    | copies      | S #    | C Ref  | resn     | -     | Enable         | editing       | J |
|      | M          | 4     | <b>0</b> s        | pecies_             | Union_  | Cus        | ZIP (.csv             | v for e           | ich table      | 2)                  | Un     | ion_Cor               | ncern 🥻 | <b>A</b>   | 9 Perm                | iits_Lis             | t_Union_(  | Conce     | rn 🔺   | 0      | Permi    | its_Witl | hdrawr     | n 🔺  | 0     | nspecti | ons_U | nion_C  | oncerr | <b>A</b> | <b>()</b> R | Rapid  | Eradio | cation   | A     | 🚯 Rap          | oidi 🕨        | M |
|      |            | ±     | Impo              | rt table            | data    | X          | Export I              | Excel f           | le (.xlsx)     |                     | le     | data                  | 🖉 Shov  | w/Hide     | e columr              | ns 🕽                 | 🗲 Validati | ion filte | er t   | D Res  | store pr | efilled  | data       |      |       |         |       |         |        |          | 1           | Filter | by val | ue       |       |                | Q             |   |
|      |            | Va    | alidati           | ons                 | spe     | cies_c     | ode 🛈 🗧               |                   | A2_0           | ommo                | n_na   | me 🟮 斜                | •       | A3         | _preser               | nce_co               | de 🛈 🜲     |           | A4a    | a_dist | ributio  | n_map    | <b>0</b> 🛊 |      | A     | lb_repr | oduct | ive_sta | tus_co | de 0 ;   | ¢           |        | A4     | lc_repro | oduct | ive_pat        | terns 🕄       |   |
|      |            | R     | lows p            | er page             | 10 🗸    |            |                       |                   |                |                     |        |                       |         |            |                       | ) j                  | н (        | 1         | ► H    | 1      | Go to    | 1        | of 1       |      |       |         |       |         |        |          |             |        |        |          | Tota  | al: 0 rec      | ords          |   |
|      |            |       |                   |                     |         |            |                       |                   |                |                     |        |                       |         |            |                       |                      |            |           |        |        |          |          |            |      |       |         |       |         |        |          |             |        |        |          |       |                |               |   |

Export empty template in Excel format

![](_page_18_Picture_3.jpeg)

All the schema structures and validation rules must be fully considered when preparing data

Disregarding this can result in mistakes that must be rectified before the data is delivered

The same applies to the reference datasets or code lists considered

While working offline the use of the Extended Import Template is recommended

![](_page_19_Picture_4.jpeg)

### **Extended Import Templates**

#### **IAS Reference Portal**

#### 4) Technical documents related to reporting datasets

The extended import Excel templates include reference tables in the last worksheet

The extended import Excel templates for Section B will be uploaded at a later stage

- Reporting Manual (last updated 28.02.2025)
- IAS Schema v1 (last updated 11.02.2025)
- Extended Import template Section A (last updated 11.02.2025)
- Extended Import template Section C (last updated 11.02.2025)
- Extended Import template Section A Spatial Information (last updated 11.02.2025)
- Guidance for the use of the Extended import Excel templates (last updated 11.02.2025)

Drop-downs with reference codes, available when pressing the fields with reported values Yellow colour code (\_refLabel): labels of the reference codes appear. Available only for invasive alien species scientific names (already prefilled) and categories of goods)

Light green colour code : reference codes directly applicable

**Light red colour code** (\_mv): reference codes that can be copy-paste in the **light purple** multi-select reporting fields, separated by semi colon and no space

| А            | В                     | С                | D               | E                    | F                | G       | Н           | 1           | j       | К | L | М | N | 0 | P | Q | R | S | т | U | V | W |
|--------------|-----------------------|------------------|-----------------|----------------------|------------------|---------|-------------|-------------|---------|---|---|---|---|---|---|---|---|---|---|---|---|---|
| species_code | species_code_refLabel | A6_permits_issue | A7_permits_addi | ti A10_public_inform | A10_public_infor | A10_pub | li A11_addi | tional_info | rmation |   |   |   |   |   |   |   |   |   |   |   |   |   |
|              |                       |                  |                 |                      |                  |         |             |             |         |   |   |   |   |   |   |   |   |   |   |   |   |   |
| R00644       | Alopochen aegyptiacus |                  |                 |                      |                  |         |             |             |         |   |   |   |   |   |   |   |   |   |   |   |   |   |
|              | <b>_</b>              |                  |                 |                      |                  |         |             |             |         |   |   |   |   |   |   |   |   |   |   |   |   |   |
| R00053       | ^                     |                  |                 |                      |                  |         |             |             |         |   |   |   |   |   |   |   |   |   |   |   |   |   |
| R00212       |                       |                  |                 |                      |                  |         |             |             |         |   |   |   |   |   |   |   |   |   |   |   |   |   |
| R00460       |                       |                  |                 |                      |                  |         |             |             |         |   |   |   |   |   |   |   |   |   |   |   |   |   |
| R00644       |                       |                  |                 |                      |                  |         |             |             |         |   |   |   |   |   |   |   |   |   |   |   |   |   |
| R00669       |                       |                  |                 |                      |                  |         |             |             |         |   |   |   |   |   |   |   |   |   |   |   |   |   |
| R00826       |                       |                  |                 |                      |                  |         |             |             |         |   |   |   |   |   |   |   |   |   |   |   |   |   |
| R00994       |                       |                  |                 |                      |                  |         |             |             |         |   |   |   |   |   |   |   |   |   |   |   |   |   |
| R01506       |                       |                  |                 |                      |                  |         |             |             |         |   |   |   |   |   |   |   |   |   |   |   |   |   |
| RU1529       |                       |                  |                 |                      |                  |         |             |             |         |   |   |   |   |   |   |   |   |   |   |   |   |   |
| R01830       |                       |                  |                 |                      |                  |         |             |             |         |   |   |   |   |   |   |   |   |   |   |   |   |   |

An additional spreadsheet includes all relevant reference codes (and labels). Import the enhanced Excel files – the redundant columns and spreadsheets are automatically excluded from the import European Environment Agency

### Work offline and import data

| An An                                                                              | n official website of the European Union How do you know? 🗸                                                                                                    |
|------------------------------------------------------------------------------------|----------------------------------------------------------------------------------------------------|
| $\langle \rangle$                                                                  | European Union                                                                                                    |
| 澿                                                                                  | Reportnet 3 > A Dataflows > D Dataflow > Spain > Spain > Dataset                                                                                                    |
| <ul> <li><b>☆</b></li> <li><b>●</b></li> <li><b>○</b></li> <li><b>△</b></li> </ul> | Reporting data - IAS Section A <i>Pending</i><br>Invasive Alien Species reporting - 2019-2024 - Test - [February] - Spain (Big Data)                                                                                                    |
| ø                                                                                  | 🛓 Import dataset data 🛓 Export dataset data 🛱 Delete dataset data 🔹 Validate 🔺 Show validations 🛱 QC rules 🖆 Dashboards 🔹 Manage copies 🚺 Enable editing                                                                                                    |
| С<br>U                                                                             | Image: State of table       Image: State of table         Image: State of table       Image: State of table         Image: State of table       Image: State of table |
| »                                                                                  | Import Excel (.xlsx)       table data       Delete table data       Show/Hide columns       Validation filter       Restore prefilled data       Filter by value       Q       Import Excel (.xlsx)                                                                                                    |
|                                                                                    | Validations       species_code 0 \$       A2_common_name 0 \$       A3_presence_code 0 \$       A4a_distribution_map 0 \$       A4b_reproductive_status_code 0 \$       A4c       productive_patterns 0                                                                                                    |
|                                                                                    | Rows per page                                                                                                    |
|                                                                                    | Import dataset data                                                                                                    |

![](_page_21_Picture_2.jpeg)

### Work offline and import data

| <u> </u>          | n official website of the European Union 👘 How do you know? 🗸                                                                                                    |                       |
|-------------------|----------------------------------------------------------------------------------------------------|-----------------------|
| $\langle \rangle$ | European Union                                                                                                    |                       |
| 澿                 | Reportnet 3 > 🏠 Dataflows > 📮 Dataflow > 릏 Spain > 🛢 Dataset                                                                                                    | Christina<br>Baritaki |
| ≈<br>9<br>?<br>≎  | <ul> <li>Reporting data - IAS Section A Pending<br/>Invasive Alien Species reporting - 2019-2024 - Test - [February] - Spain (Big Data)</li> <li>Import dataset data</li></ul>                            | Enable editing        |
| —<br>უ<br>»       | Species_Union_Regional_Concern A OPermits_Union_Concern A OPermits_List_Union_Concern A OPermits_Withdrawn A OInspections_Union_Concern A ORapidEration                                                   | A 🕄 Rapidi 🕨 🎽        |
|                   | 🔹 Import table data 🔹 Export table data 💼 Delete table data 🛩 Show/Hide columns 🗶 Validation filter 🗇 Restore prefilled data 🖉 Filter by variable data                                                    | Q 🖲                   |
|                   | Validations       species_code 0 \$       A2_common_name 0 \$       A3_presence_code 0 \$       A4a_distribution_map 0 \$       A4b_reproductive_status_code 0 \$       A4e_reproductive_status_code 0 \$ | roductive_patterns 🕄  |
|                   | Rows per r 10 V H 4 1 M Go to 1 of 1                                                                                                    | Total: 0 records      |
|                   | or import table data (in csv)                                                                                                    |                       |

![](_page_22_Picture_2.jpeg)

|        | n official website of the European Union 👘 How do you know? 🐱 |                                                     |                  |                         |                    |                       |
|--------|---------------------------------------------------------------|-----------------------------------------------------|------------------|-------------------------|--------------------|-----------------------|
| 0      | European Union                                                |                                                     |                  |                         |                    |                       |
| 從      | Reportnet 3 > 🛠 Dataflows > 🔲 Dataflow > 🍠 Spain >            | S Dataset                                           |                  |                         | 1                  | Christina<br>Baritaki |
| ₩<br>8 | 🗨 Reporting data - IAS S                                      | Import data in table Species_Union_Regional_Concern | 0                |                         |                    |                       |
| ?<br>4 | Invasive Alien Species reporting - 2019-                      | + Select or drag here a file                        | 0                |                         |                    |                       |
| •      | Import dataset data Export dataset data                       |                                                     |                  | hboards 🗖 Manage copies | C Refresh          | ble editing           |
| ሆ<br>» | Species_Union_Regional_Concern A O Permi                      |                                                     |                  | s_Union_Concern 🔺 😗 Rap | oidEradication 🔺 🚯 | Rapidi 🕨 🕨            |
|        | ▲ Import table data 🔹 Export table data 🗂 Delete              |                                                     |                  | Filt                    | er by value        | Q 🖲                   |
|        | Validations species_code <b>1 A</b> Z_comm                    |                                                     |                  | uctive_status_code 🛈 🖨  | A4c_reproductive   | patterns 🕚            |
|        | Rows per page 10 🗸                                            | ට Reset                                             | ▲ Upload X Close |                         | Total: (           | records               |
|        |                                                               |                                                     |                  |                         |                    |                       |

![](_page_23_Picture_1.jpeg)

|        | ortnet 3 > 倄 Da                            | ataflows 🕻 💭 Dataflow 🕻                                        | 🔮 Spain 🕻 🛢 Dataset                                                      |                                              |                                                           |                                                 | Christin                                                        |
|--------|--------------------------------------------|----------------------------------------------------------------|--------------------------------------------------------------------------|----------------------------------------------|-----------------------------------------------------------|-------------------------------------------------|-----------------------------------------------------------------|
|        | Repoi<br>Invasive A                        | rting data -<br>lien Species reporti                           | A IAS Section A                                                          | Pending<br>ebruary] - Spain (Big Data        |                                                           |                                                 | INFO     The dataset Spain is l                                 |
|        | O Import in progr                          | ess 🛓 Export dataset dat                                       | a 🖀 Delete dataset data                                                  |                                              | Validate A Show validations                               | s 幸 QC rules ⊨ Dashboards @                     | Manage copies 🛛 Refresh 🔒 Enable edit                           |
| M      | Species_U                                  | Union_Regional_Concern 🔺                                       | Permits_Union_Concern                                                    | Permits_List_Union_Concern                   | Permits_Withdrawn                                         | • Inspections_Union_Concern                     | RapidEradication     A     RapidErad_Mea                        |
|        | ▲ Import table (                           | data 🔹 Export table data                                       | 🛱 Delete table data 🛛 🖋 Shov                                             | //Hide columns 🛛 🗶 Validation filter         | ී Restore prefilled data                                  |                                                 | Filter by value                                                 |
|        | Validations                                | species_code 🛈 🜲                                               | A2_common_name 🕄 🖨                                                       | A3_presence_code 🕄 🜲                         | A4a_distribution_map 🕄 🖨                                  | A4b_reproductive_status_code 🕄                  | ♦ A4c_reproductive_patterns ③ ♦                                 |
| leport | tnet 3 > 🏶 Data                            | iflows >      Dataflow >      ting data - en Species reporting | Spain > E Dataset                                                        | <b>Pending</b><br>bruary] - Spain (Big Data) |                                                           |                                                 | SUCCESS<br>Loaded data complete                                 |
|        | Invasive Alie                              |                                                                |                                                                          |                                              |                                                           |                                                 | Manage copies 2 Refresh 🔒 Enable edit                           |
|        | Invasive Alie                              | ata 🔺 Export dataset data                                      | 🛱 Delete dataset data                                                    | D                                            | Validate A Show validations                               | ₽ QC rules                                      |                                                                 |
|        | Invasive Alie Import dataset da Species_Un | ata <b>±</b> Export dataset data                               | <ul> <li>Delete dataset data</li> <li>Permits_Union_Concern A</li> </ul> | Permits_List_Union_Concern                   | Validate     A Show validations     O Permits_Withdrawn A | Crules Bashboards     Inspections_Union_Concern | <ul> <li>⑦ RapidEradication ▲</li> <li>⑦ RapidErad_N</li> </ul> |

\*\*\*\*

### Notifications

| An official website of                                          | he European Union 🛛 How do you know? 🐱                                                                |            |                        |                                                                       |                               |          |                         |
|-----------------------------------------------------------------|----------------------------------------------------------------------------------------------------|------------|------------------------|-----------------------------------------------------------------------|-------------------------------|----------|-------------------------|
| European Ur                                                     | ion                                                                                                   |            |                        |                                                                       |                               |          |                         |
| Reportnet 3                                                     | 🖀 Dataflows 🔪 🔲 Dataflow 🔪 🗃 Spain 🗲 🛢 Dataset                                                        |            |                        |                                                                       |                               | 2        | Christina<br>Baritaki 🔱 |
| <ul> <li>Dataflows</li> <li>User profile details</li> </ul>     | Notifications                                                                                         |            |                        |                                                                       |                               | ۵        |                         |
| @ Help                                                          | Message                                                                                               | Level      | Date                   |                                                                       | Action                        |          |                         |
| <ul> <li>Notifications</li> <li>System notifications</li> </ul> | Loaded data completed at Spain                                                                        | SUCCESS    | 2025-03-12<br>22:37:57 | https://sandbox.reportnet.europa.eu/o                                 | lataflow/11202/dataset/32102  |          | nable editing           |
|                                                                 | The dataset <b>Spain</b> is loading                                                                   | INFO       | 2025-03-12<br>22:36:25 |                                                                       |                               |          |                         |
| ပံ Logout<br>«                                                  | Validation finished at Reporting data - IAS Section A (Spain). Validation contains canceled tasks     | INFO       | 2025-03-11<br>23:25:19 | https://sandbox.reportnet.europa.eu/c<br>tab=67bef4e9fc156a000190aaca | lataflow/11202/dataset/32102? |          | ation A P P             |
|                                                                 | Validation finished at Reporting data - IAS Section A (Spain). Click <b>Refresh</b> to view the data. | SUCCESS    | 2025-03-11<br>23:25:19 | https://sandbox.reportnet.europa.eu/c<br>tab=67bef4e9fc156a000190aaca | lataflow/11202/dataset/32102? |          | Q 0                     |
|                                                                 | Validating Reporting data - IAS Section A (Spain)                                                     | INFO       | 2025-03-11<br>23:20:08 | https://sandbox.reportnet.europa.eu/c<br>tab=67bef4e9fc156a000190aaca | lataflow/11202/dataset/32102? |          | :_reproductive_         |
|                                                                 | Rows per page 10 🗸                                                                                    | н 4        | 1 ▶ ₩                  | Go to 1 of 1                                                          |                               | Total: 9 |                         |
|                                                                 |                                                                                                    |            |                        |                                                                       |                               |          |                         |
|                                                                 |                                                                                                    |            |                        |                                                                       |                               | × Close  |                         |
| le la la la la la la la la la la la la la                       |                                                                                                    | Yes_abs    | *                      | Yes                                                                   | Seitsus                       | Asexu    | *                       |
|                                                                 | A R00826                                                                                              | Unk; Yes_a | abs 🔺                  | No                                                                    | RepLim                        | Both     |                         |
|                                                                 | A R00994                                                                                              | Not_pres;  | Yes_hold               | No                                                                    | RepLim                        | Sexual   |                         |

![](_page_25_Picture_2.jpeg)

![](_page_25_Picture_3.jpeg)

### Work online

| A                                                                                                    | An official | website of the Euro | opean Union 🛛 How do you kn | w? ∽                                        |                                                    |                          |                                |                    |                       |
|----------------------------------------------------------------------------------------------------|-------------|---------------------|-----------------------------|---------------------------------------------|----------------------------------------------------|--------------------------|--------------------------------|--------------------|-----------------------|
| $\langle \rangle$                                                                                                    | Euro        | opean Union         |                             |                                             |                                                    |                          |                                |                    |                       |
| 澿                                                                                                    | Rep         | oortnet 3 > 😤 D     | Dataflows 🔰 📮 Dataflow 🗲    | 🔮 Spain 🕻 🛢 Dataset                         |                                                    |                          |                                | 1                  | Christina<br>Baritaki |
| <ul> <li><b>A</b></li> <li><b>A</b></li></ul> |             | Repo<br>Invasive    | Alien Species reportin      | IAS Section A<br>g - 2019-2024 - Test - [Fe | Pending<br>ebruary] - Spain (Big Data)<br>validate | ▲ Show validations 章 QC  | rules 🗠 Dashboards 🤷 Manage    | copies 🗢 Refresh   | Enable editing        |
| ო                                                                                                    | K           | Species             | _Union_Regional_Concern     | Permits_Union_Concern                       | Permits_List_Union_Concern                         | Permits_Withdrawn        | Inspections_Union_Concern      | RapidEradication ▲ | 🕄 Rapi                |
| »                                                                                                    |             | 1 Import table      | e data 🔹 Export table data  | 🛱 Delete table data 🛛 🖋 Show/               | /Hide columns 🛛 🗶 Validation filter                | O Restore prefilled data |                                | Filter by value    | 0                     |
|                                                                                                    |             | Validations         | species_code 🕄 🖨            | A2_common_name 🕄 🖨                          | A3_presence_code 🕄 🖨 🛛 A4                          | a_distribution_map 🕄 🖨   | A4b_reproductive_status_code 🕚 | A4c_reprodue       | ctive_patiens 🕄       |
|                                                                                                    |             | Rows per page       | 10 🗸                        |                                             | H <b>1</b> ▶                                       | H Go to 1 of 1           |                                | Τα                 | otal: 0 records       |
|                                                                                                    |             |                     |                             |                                             |                                                    |                          |                                |                    |                       |

The function 'Enable editing' must be activated to edit and manually enter data in Reportnet 3

![](_page_26_Picture_3.jpeg)

### Work online

| European Union                                                                                                    |                                                                                                    |                                                                                                    |                                                                                                    |                                                                              |                                                                                                    |
|----------------------------------------------------------------------------------------------------|----------------------------------------------------------------------------------------------------|----------------------------------------------------------------------------------------------------|----------------------------------------------------------------------------------------------------|------------------------------------------------------------------------------|----------------------------------------------------------------------------------------------------|
| Reportnet 3 > 🏠 Dataflows > 📮 Dataflow 🗲 📑 Spain > 🋢 Dataset                                                                                                    |                                                                                                    |                                                                                                    |                                                                                                    |                                                                              | Christina<br>Baritaki                                                                                    |
| Reporting data - IAS Section A<br>Invasive Alien Species reporting - 2019-2024 - Test - [Fe                                                                                                    | <b>Pending</b><br>bruary] - Spain (Big Data)                                                                                          |                                                                                                    |                                                                                                    |                                                                              |                                                                                                    |
| ▲ import dataset data                                                                                                    | Validate                                                                                                    | ▲ Show validations 幸 QC                                                                                                    | rules 🖻 Dashboards 🙆 Manage                                                                               | e copies 🛛 C Refresh                                                         | Disable editing                                                                                          |
|                                                                                                    | <ul> <li>Validate</li> <li>Permits_List_Union_Concern</li> </ul>                                                                      | A Show validations      ₹ QC                                                                                                 | ules     Image       Inspections_Union_Concern                                                            | e copies 2 Refresh                                                           | <ul> <li>Disable editing</li> <li>A B RapidI</li> <li>A</li> </ul>                                       |
|                                                                                                    | ♥ Validate  Permits_List_Union_Concern ▲  Hide columns ▼ Validation filter                                                            | A Show validations      ⊉ QC     O     Permits_Withdrawn     A      Restore prefilled data                                   | ules 🖆 Dashboards 🤷 Manage                                                                                | e copies 2 Refresh  RapidEradication  Filter by value                        | Disable editing     A     B RapidI     Q                                                                 |
| ▲ Import dataset data       ▲ Export dataset data       ■ Delete dataset data         ● Species_Union_Regional_Concern ▲       ● Permits_Union_Concern ▲         ▲ Import table data       ▲ Export table data       ■ Delete table data         ▲ Import table data       ▲ Export table data       ■ Delete table data         ▲ Actions       Validations       species_code ● ◆       A2_common_name | ♥ Validate         ● Permits_List_Union_Concern ▲         Hide columns ▼ Validation filter         ■ ● ● ◆       A3_presence_code ● : | ▲ Show validations       ≢ QC n         ● Permits_Withdrawn ▲         ○ Restore prefilled data         ◆ A4a_distribution_ma | e Dashboards                                                                                              | e copies 2 Refresh  RapidEradication  Filter by value  status_code 0 \$      | Disable editing     A     B RapidI     Q     A4c_reproducti                                              |
|                                                                                                    | <ul> <li>Validate</li> <li>Permits_List_Union_Concern ▲</li> <li>Hide columns</li></ul>                                               | A Show validations                                                                                                    | eules ≌ Dashboards <sup>®</sup> Manage<br>Inspections_Union_Concern ▲<br>p <sup>1</sup> A4b_reproductive_ | e copies C Refresh<br>RapidEradication<br>Filter by value<br>status_code O 🖨 | <ul> <li>Disable editing</li> <li>Alerapidi</li> <li>A4c_reproducti</li> <li>Total: 0 records</li> </ul> |

the blue button ('Disable editing' = editing is enabled) and to press + Add records

![](_page_27_Picture_3.jpeg)

| All                | official website of the European official How do you kit             | ₩: ▼                                   |                                 |                         |                       |
|--------------------|----------------------------------------------------------------------|----------------------------------------|---------------------------------|-------------------------|-----------------------|
| 17                 | European Union                                                       |                                        |                                 |                         |                       |
|                    |                                                                      | Add record                             | 3                               |                         |                       |
| 業                  | Reportnet 3 🗲 🏠 Dataflows 🗲 🔲 Dataflow 🗲                             |                                        |                                 |                         | Christina<br>Baritaki |
| <b>*</b><br>O<br>7 | Reporting data -<br>Invasive Alien Species reportin                  | species_code 🖲 None V A2_common_name 🕄 |                                 |                         |                       |
| ¢<br>Ø             | 🏝 Import dataset data 🔹 Export dataset dat                           | A3_presence_code 0                     |                                 | Manage copies 🗢 Refresh | Disable editing       |
| с<br>Ж             | Species_Union_Regional_concern                                       | A4a_distribution_map <sup>①</sup>      |                                 | Filter by value         |                       |
|                    | Actions     Validations     species_cod       Rows per page     10 ~ | A4b_reproductive_status_code           |                                 | ductive_status_code 0 🗢 | A4c_reproductiv       |
|                    | Add record                                                           | A4c_reproductive_patterns 3            | dd another record Save X Cancel |                         | Paste records         |
|                    |                                                                      | ··                                     |                                 |                         |                       |

![](_page_28_Picture_1.jpeg)

### Work online

| An offi | icial website of the Europea | an Union How do you know?  | •                                      |                                         |                              |                                                   |                             |
|---------|------------------------------|----------------------------|----------------------------------------|-----------------------------------------|------------------------------|---------------------------------------------------|-----------------------------|
| ) e     | uropean Union                |                            |                                        |                                         |                              |                                                   |                             |
| F       | Reportnet 3 🔰 倄 Data         | flows 🗲 🔲 Dataflow 🗲 膏     | Spain 🗲 🛢 Dataset                      |                                         |                              |                                                   | Christina<br>Baritaki U     |
|         | Report<br>Invasive Alie      | ting data - I              | AS Section A<br>2019-2024 - Test - [Fe | Pending<br>ebruary] - Spain (Big Data)  |                              |                                                   |                             |
|         | 🏝 Import dataset da          | ta 🔹 Export dataset data   | 🛱 Delete dataset data                  | Validate                                | ▲ Show validations 章 QC rule | es 🖻 Dashboards 🧧 Manage copies 🏾 Ĉ Ref           | fresh 🕒 Disable editing     |
|         | Species_Un                   | ion_Regional_Concern       | Permits_Union_Concern A                | Permits_List_Union_Concern              | Permits_Withdrawn            | Inspections_Union_Concern 🛕 🕄 RapidEradi          | ication 🔺 🕄 RapidI 🕨 🕅      |
|         | 🏝 Import table da            | ta 🛓 Export table data 🧃   | 🖞 Delete table data 🛛 🖉 Show           | /Hide columns 🛛 🗶 Validation filter 🏾 이 | Restore prefilled data       | Filter by va                                      | lue Q                       |
|         | Actions Vali                 | dations species_code       | A2_common_nam                          | A3_presence_code 0 🖨                    | A4a_distribution_map         | A4b_reproductive_status_code 0                    | A4c_reproductiv             |
|         |                              | R00053 - Acacia s          | aliį 🗸                                 | Yes_envi; Yes_hold                      | Yes                          | SelfSus                                           | Unclear                     |
|         | Rows per page 1              | 0 V R00053                 | ×Q                                     | N <b>∢</b> 1 ► N                        | Go to 1 of 1                 |                                                   | Total: 1 record             |
|         | + Add record                 | R00053 - Acacia            | saligna (Acacia cyanophylla)           |                                         |                              |                                                   | Paste records               |
| •       | Species_Union_Regio          | nal_Concern 🔺 🕄 Pern       | nits_Union_Concern 🔺 🤇                 | Permits_List_Union_Concern              | <b>1</b> Permits_Withdrawn   | <b>1</b> Inspections_Union_Concern <b>4 1</b> Rap | oidEradication 🔺 🚯 RapidI 🕨 |
| t Im    | nport table data 🛛 📥 E       | xport table data 🛛 🛱 Delet | e table data 🛛 💇 Show/Hide             | e columns 🏾 🗶 Validation filter 🖘       | Restore prefilled data       | Filt                                              | ter by value Q              |
| ction   | ns Validations               | species_code 🕄 🚖           | A2_common_name 🕄                       | A3_presence_code                        | A4a_distribution_ma          | A4b_reproductive_status_co                        | ode 🕄 🚖 🛛 A4c_reproduc      |
| •       | <b>a</b>                     | R00053                     |                                        | Yes_envi; Yes_hold                      | Yes                          | SelfSus - Self-sustaining population              | on(s) exist 🗸 Unclear       |
| Rows    | s per page 10 🗸              |                            |                                        | K 4 1 F H                               | Go to 1 of 1                 | SelfSus                                           | × Q<br>Total: 1 record      |
|         |                              |                            |                                        |                                         |                              | SelfSus - Self-sustaining populati                | ion(s) exist                |

**IAS Section A schemas** 

SECTION A

Information to be submitted for each of the invasive alien species of Union concern and for each invasive alien species of regional concern subject to measures as provided for in Article 11(2) of Regulation (EU) No 1143/2014

![](_page_30_Picture_3.jpeg)

![](_page_31_Picture_1.jpeg)

### Mandatory tables for all 87 IAS of Union concern

| £  | Import datas | et data   | 🛓 Export dataset d  | iata 🗴 Delete dataset data | _                 |              | 🛛 Valio      | date A Show validation | ns 幸 QC rules | lᡂ Dashb   | ooards 🧧 Manag  | ge copies 🛛 Refresh    | Enable editing |
|----|--------------|-----------|---------------------|----------------------------|-------------------|--------------|--------------|------------------------|---------------|------------|-----------------|------------------------|----------------|
|    | Specie       | s_Union_R | egional_Concern     | Permits_Union_Concer       | n 🔺 🌔 Permits_L   | ist_Union_Co | ncern 🔺 🌘    | 🕽 Permits_Withdrawn 🥻  | Inspections   | _Union_Co  | oncern 🔺 🕄 Ra   | apidEradication 🔺 🕽 Ra | apidErad_Mea   |
| 4  | L Import tab | le data   | 🛓 Export table data | a 聞 Delete table data 💋    | Show/Hide columns | X Validation | filter 'O Re | estore prefilled data  |               |            |                 | Filter by value        | Q 0            |
| v  | alidations   | speci     | es_code 🟮 🜲         | A2_common_name 🕄 🜲         | A3_presence_c     | ode 🟮 🜲      | A4a_dis      | stribution_map 🟮 🖨     | A4b_reprodu   | uctive_sta | tus_code 🟮 🜲    | A4c_reproductive_p     | atterns 🟮 🜲    |
|    |              | R00212    |                     |                            | Unk               |              | Yes          |                        | RepLim        |            |                 | Both                   |                |
|    |              | R00460    |                     |                            | Yes_envi          |              | No           |                        | RepNO         |            |                 | Sexual                 |                |
|    |              | R00644    |                     |                            |                   |              |              |                        |               |            |                 | Unclear                |                |
|    | <b>A</b>     | R00669    |                     |                            | Yes_abs           | <b>A</b>     | Yes          |                        | SelfSus       |            |                 | Asexual                |                |
| Z  | A            | R00826    | ~ ~ Jx -            | ico_cnvi                   | Unk: Yes abs      | A            | No           |                        | RepLim        |            |                 | Both                   |                |
|    | A            | 4         |                     | В                          |                   |              | С            | D                      | E             |            | F               | G                      |                |
| 1  | species (    | code      | species code        | refLabel                   |                   | A2 con       | nmon nan     | ne A3 presence co      | d A3 presence | code A     | 4a distribution | A4b reproductive       | A              |
| 2  | R00053       |           | Acacia salign       | a (Acacia cyanophylla)     |                   | _            | _            | _                      | Yes_envi      | -          | -               |                        |                |
| 3  | R00212       |           | Acridotheres        | tristis                    |                   |              |              |                        | Not pres      |            |                 |                        |                |
| 4  | R00460       |           | Ailanthus alt       | issima                     |                   |              |              |                        | Link          |            |                 |                        |                |
| 5  | R00644       |           | Alopochen a         | egyptiacus                 |                   |              |              |                        | OTIK          |            |                 |                        |                |
| 6  | R00669       |           | Alternanther        | a philoxeroides            |                   |              |              |                        | Yes_abs       |            |                 |                        |                |
| 7  | R00826       |           | Ameiurus me         | elas                       |                   |              |              |                        | Yes_envi      |            |                 |                        |                |
| 8  | R00994       |           | Andropogon          | virginicus                 |                   |              |              |                        | Yes_hold      |            |                 |                        |                |
| 9  | R01506       |           | Arthurdendy         | us triangulatus            |                   |              |              |                        |               |            |                 |                        |                |
| 10 | R01529       |           | Asclepias syr       | iaca                       |                   |              |              |                        |               |            |                 |                        |                |
| 11 | R01815       |           | Axis axis           |                            |                   |              |              |                        |               |            |                 |                        | ument Ager     |
| 12 | R01830       |           | Baccharis ha        | limifolia                  |                   |              |              |                        |               |            |                 |                        |                |
| 13 | R02476       |           | Cabomba car         | roliniana                  |                   |              |              |                        |               |            |                 |                        |                |
|    | 000570       |           | C 11 .              |                            |                   | 1            |              |                        |               |            |                 |                        |                |

| 1 Import tab | ole data 🔹 Export table | data   Delete table data 🖉 | Show/Hide columns 🛛 🗶 Validation filter |   |
|--------------|-------------------------|----------------------------|-----------------------------------------|---|
| Validations  | species_code 🕄 🜲        | A6_permits_issued 🕄 🖨      | A7_permits_additional 🛈 🚖               | _ |
| •            | R16225 ©                | No                         | No                                      |   |
| •            | R16225                  | Yes                        | Yes                                     |   |
|              | 110225                  |                            | 103                                     |   |
| •            | R16225 🗢                | No                         | Yes                                     |   |
| •            | R16225 O                | Yes                        | No                                      |   |
| ۰            | R16225                  | •                          | •                                       |   |
| •            | R16225                  | •                          | •                                       |   |
| •            | R16225                  | •                          | 0                                       |   |

### Mandatory tables for all 87 IAS of Union concern

| 1 | A            | В                                   | С                 | D                     |  |
|---|--------------|-------------------------------------|-------------------|-----------------------|--|
| Ì | species_code | species_code_refLabel               | A6_permits_issued | A7_permits_additional |  |
| 2 | R00053       | Acacia saligna (Acacia cyanophylla) | Yes               | ▼;                    |  |
| 3 | R00212       | Acridotheres tristis                |                   |                       |  |
| ŀ | R00460       | Ailanthus altissima                 |                   |                       |  |
| 5 | R00644       | Alopochen aeavptiacus               |                   |                       |  |

|              |                          |                                             |                              |    | A            | В                                   | C                | D             |
|--------------|--------------------------|---------------------------------------------|------------------------------|----|--------------|-------------------------------------|------------------|---------------|
|              |                          |                                             |                              | 1  | species_code | species_code_refLabel               | A14_rapid_eradic | A15a_eradicat |
| ♣ Import tab | le data 🔹 Export table d | ata 🗴 Delete table data 🖉 Show/Hide columns | ▼ Validation filter   つ Rest | 2  | R00053       | Acacia saligna (Acacia cyanophylla) | Yes              |               |
|              |                          |                                             |                              | 3  | R00212       | Acridotheres tristis                | No               |               |
| Validations  | species_code 🕄 🜲         | A14_rapid_eradication_measures 🕄 🖨          | A15a_eradication_mea:        | 4  | R00460       | Ailanthus altissima                 | No               |               |
|              | 000052                   |                                             |                              | 5  | R00644       | Alopochen aegyptiacus               | Yes              |               |
|              | R00053                   | <b>•</b>                                    |                              | 6  | R00669       | Alternanthera philoxeroides         |                  | -             |
| •            | R00212                   | •                                           |                              | 7  | R00826       | Ameiurus melas                      | No               |               |
|              |                          |                                             |                              | 8  | R00994       | Andropogon virginicus               | Nee              |               |
| •            | R00460                   | •                                           |                              | 9  | R01506       | Arthurdendyus triangulatus          | Yes              |               |
|              |                          |                                             |                              | 10 | R01529       | Asclepias syriaca                   |                  |               |
|              |                          |                                             |                              | 11 | R01815       | Axis axis                           |                  |               |
|              |                          |                                             |                              |    |              |                                     |                  |               |

![](_page_32_Picture_7.jpeg)

### Mandatory tables for all 87 IAS of Union concern

| RapidErad_Mea                  | sures_populations | nagementMeasures 🔺 | ManagementMeasures_popul | ations A | SpeciesRegional | alConcern                           |                         |  |  |
|--------------------------------|-------------------|--------------------|--------------------------|----------|-----------------|-------------------------------------|-------------------------|--|--|
| Lamport table data     B     C |                   |                    |                          |          |                 |                                     |                         |  |  |
| Validations                    | species_code 🕄 🜩  | A17_managen        | nent_measures 🕄 🜩        | 1        | species_code    | species_code_refLabel               | A17_management_measures |  |  |
| •                              | R00053            | •                  |                          | 2        | R00053          | Acacia saligna (Acacia cyanophylla) |                         |  |  |
|                                |                   | 10.72              |                          | 3        | R00212          | Acridotheres tristis                |                         |  |  |
| •                              | R00212            | •                  |                          | 4        | R00460          | Ailanthus altissima                 |                         |  |  |
| •                              | R00460            | •                  |                          |          |                 |                                     |                         |  |  |

### Reporting data - IAS Section A *Pending* Invasive Alien Species reporting - 2019-2024 - Test - [February] - Spain (Big Data)

### Mandatory table

| 🏝 Import data | aset data 🔹 Exp  | ort dataset data 🛛 🛱 Delete dataset data              | Validate A Show validations                     | 幸 QC rules 🗠 Dashboards 🙆   | Manage copies 2 Refresh               |                                  |
|---------------|------------------|-------------------------------------------------------|-------------------------------------------------|-----------------------------|---------------------------------------|----------------------------------|
| drawn 🔺       | 1 Inspections    | Union_Concern 🔺 🖲 RapidEradication 🔺 🖲 Rapid          | Erad_Measures_populations 🔺 🟮 ManagementMeasure | es 🛕 🟮 ManagementMeasures_p | opulations 🛕 🚯 SpeciesRegionalConcern |                                  |
| ≛ Import ta   | ible data 🔹 Expo | ort table data 👘 Delete table data 🖉 Show/Hide column | ns 🏋 Validation filter 🔿 Restore prefilled data |                             | Filter by value                       |                                  |
| Actions       | Validations      | A21_regional_concern_cooperation 🔁 🖨                  | A21_regional_concern_information 🕄 🖨            | A22_articles_applied 🕄 🖨    | A22_additional_information 🕄 🖨        |                                  |
| /             |                  | No                                                    |                                                 |                             | Δ                                     | В                                |
| Rows per pa   | age 10 🗸         |                                                       | H 4 1 🕨 H Goto 1 of 1                           | 1                           | A21_regional_concern_cooperation      | A21_regional_concern_information |
|               |                  |                                                       |                                                 | 2                           |                                       | <b>v</b>                         |
|               |                  |                                                       |                                                 | 3                           | No                                    |                                  |
|               |                  |                                                       |                                                 | 4                           | Yes                                   |                                  |
|               |                  |                                                       |                                                 | 5                           |                                       |                                  |

| 1 Import da     | itaset data 🔹 Ex  | port dataset dat | a 🛱 Delete dataset d             | ata                           |                             | 🛇 Validate 🛛 🖌                       | Show validations 幸 Q                     | C rules 🛛 💆 Dashboards                             | Manage copies 📿                                          | Refresh 🔒 Enable editing                |
|-----------------|-------------------|------------------|----------------------------------|-------------------------------|-----------------------------|--------------------------------------|------------------------------------------|----------------------------------------------------|----------------------------------------------------------|-----------------------------------------|
| Spe             | cies_Union_Region | al_Concern 🔺     | <pre>     Permits_Union_C </pre> | oncern 🔺 🚯 Perm               | its_List_Union_             | Concern 🔺 🖲 Permit                   | s_Withdrawn 🔺 🚯 In                       | spections_Union_Concer                             | n 🔺 🟮 RapidEradicatio                                    | on 🔺 🖲 RapidErad_Mea                    |
| <b>≜</b> Import | table data 🛛 🛓 Ex | port table data  | 🗂 Delete table data              |                               | ns 🗶 Validat                | ion filter 🛛 Restore pre             | filled data                              |                                                    | Filter b                                                 | y value Q                               |
| Validation<br>s | species_code<br>€ | A8_year 🕄<br>🔷   | A8_permit_purpose                | A8_permit_type <sup>(1)</sup> | A8_permit_<br>number 🕄<br>🗘 | A8_permits_quantity<br>_concerned_m2 | A8_permits_quantity_<br>concerned_kg 🕄 🖨 | A8_permits_quantity<br>_concerned_kg_seed<br>s 🕽 🗢 | A8_permits_quantity_<br>concerned_specimens<br>① <b></b> | A8_permits_quantity_concern<br>ed_I 🛈 🖨 |
| •               | R00053            | 2018 🗢           | Research                         | Valid                         | 10                          |                                      | 3                                        | 5.8                                                | 1                                                        |                                         |
| ۰               | R00053            | 2019             | MedUse                           | Issued                        | 10                          |                                      |                                          |                                                    | 1.5 🗢                                                    |                                         |
|                 | R00053            | 2019             | Other                            | Issued                        | 10                          |                                      |                                          | 2                                                  |                                                          |                                         |
|                 | R00053            | 2019             | Research                         | Issued                        | 2                           |                                      |                                          |                                                    | 244444                                                   |                                         |
|                 | R00053            | 2020             | Exsitu                           | Valid                         | 10                          |                                      |                                          | 2                                                  |                                                          |                                         |
| •               | R00053            | 2021             | MedUse                           | Issued                        | 10                          |                                      |                                          |                                                    | 2.99999999 🗢                                             | 5.08888888                              |

### Unique combination of IAS of Union concern + year + permit purpose + permit type

![](_page_34_Picture_5.jpeg)

Christina Baritaki

### Provide names for the populations where rapid eradication or management measures were applied

| ± Import ( | lataset data 🛛 📥 E | xport dataset data 🛛 🛱 De | elete dataset data            | Val                            | idate 🔺 SI      | how validations 幸 QC rules ᄖ Dashbo | ards 🔎 Manage copies 📿 Refresh       | ▲ Disable editing |
|------------|--------------------|---------------------------|-------------------------------|--------------------------------|-----------------|-------------------------------------|--------------------------------------|-------------------|
| drawn      | A Inspection       | s_Union_Concern 🔺 🗿       | RapidEradication              | pidErad_Measures_populations 🔺 | 1 Manage        | ementMeasures 🔺 🖲 ManagementMea     | sures_populations 🔺 🚯 SpeciesRegiona | lConcern          |
| ± Impor    | t table data 🛛 🛓 E | xport table data 🛛 🛱 Dele | te table data 🛛 💋 Show/Hide c | olumns 🗶 Validation filter 🏾 🖯 | Restore prefill | ed data                             | Filter by value                      | Q 0               |
| Actions    | Validations        | species_code 🛈 🖨          | A15f_population 🕄 🖨           | A15f_measures_starting_da      | te 🖸 🜲          | A15f_measures_end_date_type 🕄 🖨     | A15f_measures_end_date 🕄 🜩           | A15f_m            |
|            | A                  | R02573                    | 1                             | 2020                           | <b>A</b>        |                                     |                                      |                   |
|            | A                  | R02574                    | 2                             | 2020                           | <b>A</b>        | OngoingUndDate                      | 20240101                             | <b>A</b>          |
|            | • 4                | R00644                    | 1                             |                                |                 |                                     |                                      |                   |
|            | • •                | R00644                    | 2                             |                                |                 |                                     |                                      |                   |

# Reporting data - IAS Section C *Pending* Invasive Alien Species reporting - 2019-2024 - Test - [February] - Spain (Big Data)

### Provide name(s) for the Action Plan(s)

|                | t data 🏾 🛎 Export data | set data 🔲 Delete dataset ( | lata                       | Validate A Show validations           |                             | Manage copies 🐱 Refresh 📫 Enable editi        |
|----------------|------------------------|-----------------------------|----------------------------|---------------------------------------|-----------------------------|-----------------------------------------------|
| PathwaysAP_Ge  | neralInformation 🔺     | PathwaysAP_Species          | 🚯 PathwaysAP_PlanDetails 🔺 | SurveillanceSystem     OfficialContro | ols 🔺 🚯 PublicInvolvement 🔺 | Cost      AdditionalInformation               |
| ▲ Import table | data 🛓 Export table    | data   Delete table data    | Ø Show/Hide columns        | on filter O Restore prefilled data    |                             | Filter by value Q                             |
| Validations    | action_plan 🕄 🕻        | C7_finalisation 🕄           | C8_establishment 🕄 🖨       | C9_implementation 🕄 🜩                 | C10_document_link 🕄 🖨       | C10_document_atttachment 1 🖨                  |
| ۰              | 1                      | Draft                       | Established                | Fully                                 |                             | CELEX_32014R1143_EN_TXT_IAS<br>Regulation.pdf |
|                | 1                      | Finalised                   | Not established            | Partly                                |                             |                                               |
| •              | 1.                     |                             |                            |                                       |                             |                                               |

![](_page_35_Picture_8.jpeg)

## **Spatial information schemas**

![](_page_36_Picture_1.jpeg)

| Eur    | opean Union                                                                                                    |                                                                                                    |                                                                                                    | The s                                                                           | patial dat                                                                                        | a may be i                                                                       | import                     | ed as ta         | ble with                                      | the                   |                                         |
|--------|----------------------------------------------------------------------------------------------------|----------------------------------------------------------------------------------------------------|----------------------------------------------------------------------------------------------------|---------------------------------------------------------------------------------|---------------------------------------------------------------------------------------------------|----------------------------------------------------------------------------------|----------------------------|------------------|-----------------------------------------------|-----------------------|-----------------------------------------|
| Rep    | portnet 3 🔪 😤 Dataflows 🔪                                                                                                    | 🖵 Dataflow 🗲 🍠 Spai                                                                                                    | in 🔪 🛢 Datase                                                                                                    | , grid c                                                                        | cell codes                                                                                        | and featu                                                                        | re cod                     | es, or in        | i shapefi                                     | le or                 | Christina<br>Baritaki                   |
|        | Reporting<br>Invasive Alien Spec                                                                                                    | data - IAS<br>ies reporting - 201                                                                                                    | <b>Sectio</b><br>19-2024 - Tes                                                                                                    | n A - Spat                                                                      | <b>ial Inforr</b>                                                                                 | nation Per                                                                       | nding                      |                  |                                               |                       |                                         |
|        | 🔹 Import dataset data 🔹 E                                                                                                    | kport dataset data 🛛 🛱 D                                                                                                    | Delete dataset data                                                                                                    |                                                                                 | Validate                                                                                          | A Show validations                                                               | 호 QC rules                 | 🖿 Dashboards     | Manage copies                                 | C Refresh             | Enable editing                          |
| gout   | ZIP (.csv for each table)                                                                                                    |                                                                                                    |                                                                                                    |                                                                                 |                                                                                                   |                                                                                  |                            |                  |                                               |                       |                                         |
|        | Import Distribution data -                                                                                                    | S table data 🗂 Dele                                                                                                    | ete table data 🛛 🖌                                                                                                    | Show/Hide columns                                                               | ₮ Validation filter                                                                               | O Restore prefilled data                                                         |                            |                  | Fi                                            | ilter by value        | Q                                       |
|        | Import Distribution data -                                                                                                    | G 5                                                                                                    |                                                                                                    | IAS                                                                             | code 🕄 🜲                                                                                          |                                                                                  |                            |                  | gridcell_code 🕄 🖨                             |                       |                                         |
|        | Import Excel (.xlsx)                                                                                                    |                                                                                                    |                                                                                                    |                                                                                 | H 4 1 1 1                                                                                         | Go to 1 of 1                                                                     |                            |                  |                                               |                       | Total: 0 records                        |
| A      | An official website of the European U                                                                                                    | nion How do you know?                                                                                                    | ~                                                                                                    |                                                                                 |                                                                                                   |                                                                                  |                            |                  |                                               |                       |                                         |
| ♪<br>☆ | An official website of the European Union European Union Reportnet 3 >  Dataflow Reporting Invasive Alien S Import dataset data                                                                                                    | Non How do you know?<br>As > □ Dataflow ><br>An and the set of the set of the s | ×<br>Spain > ■ Data<br>AS Secti<br>2019-2024 - T<br>■ Delete dataset (                                                                                                    | on A - Spa<br>Fest - [February] - S                                             | <b>tial Infor</b> i<br>Spain (Big Data)                                                           | mation per                                                                       | nding<br>≢ QC rules        | ₩ Dashboards     | Manage copies                                 | C Refresh             | Christina<br>Baritaki                   |
|        | An official website of the European Union European Union Reportnet 3 > A Dataflow Reportnet 3 > A Dataflow European Union European Union Euro                                                                                                    | How do you know?   Is > Dataflow >  Dataflow >  Export dataset data Il Crew for each tab Il Crew for each tab                                                                                                    | ✓ Spain > ■ Data AS Secti 2019-2024 - 7 ■ Delete dataset of the other sections                                                                                                    | <b>on A - Spa</b><br>Test - [February] - S                                      | <b>tial Infori</b><br>Spain (Big Data)<br>Spaindate                                               | mation per                                                                       | <b>nding</b><br>≇ QC rules | 브 Dashboards     | Manage copies                                 | C Refresh             | Christina<br>Baritaki                   |
|        | An official website of the European Union<br>European Union<br>Reportnet 3 > The Dataflow<br>Report at a set of the European Union<br>Report at a set of the European Union<br>Report at a set of the European Union<br>Report at a set of the European Union<br>Report at a set of the European Union<br>Report at a set of the European Union<br>Report at a set of the European Union<br>Report at a set of the European Union<br>Report at a set of the European Union<br>Report at a set of the European Union<br>Report at a set of the European Union<br>Report at a set of the European Union<br>Report at a set of the European Union<br>Report at a set of the European Union<br>Invasive Alien Set of the European Union<br>Invasive Alien Set of the European U                                                                                                    | And the second second s   | Spain >  Data Spain >  Data Control Delete dataset o                                                                                                    | <b>on A - Spa</b><br>Test - [February] - S<br>Jata                              | <b>tial Infori</b><br>Spain (Big Data)<br>© Validate                                              | mation per                                                                       | ading<br>≇ QC rules        | ≝ Dashboards d   | Manage copies                                 | ℃ Refresh             | Christina<br>Baritaki                   |
|        | An official website of the European Union<br>European Union<br>Reportnet 3 > A Dataflow<br>C Reportin<br>Invasive Alien S<br>Invasive Alien S<br>Import dataset data<br>Distribution_GridCells<br>Import table data                                                                                                    | inion How do you know?<br>As > □ Dataflow ><br>Comparison of the second second se | Spain > E Date<br>AS Secti<br>2019-2024 - 1<br>Delete dataset of<br>ble)<br>black<br>black | aset<br><b>on A - Spa</b><br>[est - [February] - S<br>Jata                      | <b>tial Infori</b><br>Spain (Big Data)<br>© Validate                                              | <b>mation</b> <i>per</i><br>∴ ▲ Show validations<br>© Restore prefilled data     | <b>nding</b><br>≢ QC rules | 브 Dashboards   대 | Manage copies                                 | C Refresh             | Christina<br>Baritaki                   |
|        | An official website of the European Union<br>European Union<br>Reportnet 3 > The Dataflow<br>Report a state of the European Union<br>Report a state of the European Union<br>Report a state of the European Union<br>Report a state of the European Union<br>Report a state of the European Union<br>Report a state of the European Union<br>Report a state of the European Union<br>Report a state of the European Union<br>Invasive Alien State<br>Invasive Alien State<br>Invasiv | How do you know?   As > Dataflow >  Dataflow >  And Dataflow >  Parameters Export dataset data ZIP (.csv for each tabe) Custom exports Export GridCells to S Export GridCells to S                                                                                                    | Spain >  Data Spain >  Data AS Secti 2019-2024 - T Delete dataset o le hapefile le data                                                                                                    | aset<br><b>on A - Spa</b><br>Test - [February] - S<br>data<br>Show/Hide columns | tial Infori<br>Spain (Big Data)<br>♥ Validate<br>X Validation filter                              | Show validations         Restore prefilled data                                  | <b>nding</b><br>≇ QC rules | 뜨 Dashboards 대   | ■ Manage copies<br>Filter<br>idcell_code ● \$ | Refresh     by value  | Christina<br>Baritaki<br>Enable editing |
|        | An official website of the European Union<br>European Union<br>Reportnet 3 > A Dataflow<br>Reporting<br>Invasive Alien S<br>Invasive Alien S<br>Import dataset data<br>Distribution_GridCells<br>Import table data<br>Rows per page 10 ~                                                                                                    | Now do you know?   As > Dataflow >  Catalow >  Catalow >                                                                                                    | <ul> <li>Spain &gt; E Data</li> <li>Spain &gt; E Data</li> <li>AS Secti</li> <li>2019-2024 - T</li> <li>Delete dataset of</li> <li>Delete dataset of</li> <li>Dele</li></ul>                                                                                                    | aset<br><b>on A - Spa</b><br>Test - [February] - S<br>Jata<br>Show/Hide columns | tial Infori<br>Spain (Big Data)<br>♥ Validate<br>▼ Validation filter<br>AS_code ♥ \$<br>K ◀ 1 ▶ 1 | Show validations         Restore prefilled data         Go to       1       of 1 | <b>nding</b><br>≇ QC rules | 베 Dashboards 대   | Manage copies<br>Filter<br>idcell_code        | C Refresh<br>by value | Christina<br>Baritaki                   |

## Validations

![](_page_38_Picture_1.jpeg)

| Reportne | et 3 > 希 [       | Dataflows > 📮 Dataflow 🕽                                                       | 🔮 Spain 🔪 🛢 Dataset         |                                              |                                        |                                        | Christina<br>Baritaki                |
|----------|------------------|--------------------------------------------------------------------------------|-----------------------------|----------------------------------------------|----------------------------------------|----------------------------------------|--------------------------------------|
|          | Repo<br>Invasive | Alien Species reporti                                                          | ng - 2019-2024 - Test - [l  | A <i>Pending</i><br>February] - Spain (Big [ | Data)<br>Validate ▲ Show validation: ₹ | E QC rules 😫 Dashboards 🗖 Manage copie | es 🗢 Refresh 🔒 Enable editir         |
|          | O Creation       | Union Regional Concern                                                         | A Pormite Union Concorn     | A Descrite List Union Co                     | B Resmite Withdraws                    | A A Inspections Union Conserve A       | Denidfundication A Danid A           |
|          | KIK              |                                                                                |                             |                                              |                                        |                                        | _                                    |
| 2        | Import tabl      | e data 🔹 Export table data                                                     | 聞 Delete table data 🛛 🖉 Sho | w/Hide columns 🛛 🗶 Validation                | filter O Restore prefilled data        |                                        | Filter by value                      |
|          | lidations        | species_code 🕄 🖨                                                               | A2_common_name 🛈 🖨          | A3_presence_code <sup>1</sup> 🖨              | A4a_distribution_map 🕄 🖨               | A4b_reproductive_status_code 🕄 🖨       | A4c_reproductive_patterns            |
| Va       | indacions        |                                                                                |                             | Not_pres; Unk                                | Yes                                    | SelfSus                                | Asexual                              |
| Va       | indations        | R00053                                                                         |                             |                                              |                                        |                                        |                                      |
| Va       |                  | R00053<br>R00212                                                               |                             | Unk                                          | Yes                                    | RepLim                                 | Both                                 |
| Va       |                  | R00053<br>R00212<br>R00460                                                     |                             | Unk<br>Yes_envi                              | Yes No                                 | RepLim<br>RepNO                        | Both<br>Sexual                       |
| Va       |                  | R00053<br>R00212<br>R00460<br>R00644                                           |                             | Unk<br>Yes_envi<br>Yes_hold                  | Yes<br>No                              | RepLim<br>RepNO                        | Both<br>Sexual<br>Unclear            |
| Va       |                  | R00053            R00212            R00460            R00644            R00669 |                             | Unk<br>Yes_envi<br>Yes_hold<br>Yes_abs       | Yes No                                 | RepLim       RepNO       SelfSus       | Both<br>Sexual<br>Unclear<br>Asexual |

![](_page_39_Picture_1.jpeg)

#### An official website of the European Union 💿 How do you know? 🐱

| Search by (code, name, descr       | iption, message) | Table         |                                  | ∽ Field                |                                                           | ✓ Type of QC                              |            | ~          |          |
|------------------------------------|------------------|---------------|----------------------------------|------------------------|-----------------------------------------------------------|-------------------------------------------|------------|------------|----------|
| Level error                        | ~                | Creation mode |                                  | ~                      | Status                                                    | Validity                                  |            | ~          | ÐR       |
| Table ≑                            | Field 🖨          | Code<br>\$    | Name 🜩                           |                        | Description 🖨                                             | Message 🖨                                 | Expression | Type of QC | Level er |
| RapidEradication                   |                  | TB6           | Mandatory table<br>records check | When a ta<br>least one | ble is marked as mandatory, checks at record is added     | Mandatory table has no records            |            | TABLE      | BLOCK    |
| ManagementMeasures                 |                  | TB8           | Mandatory table records check    | When a ta<br>least one | able is marked as mandatory, checks at record is added    | Mandatory table has no records            |            | TABLE      | BLOCK    |
| SpeciesRegionalConcern             |                  | TB10          | Mandatory table<br>records check | When a ta<br>least one | able is marked as mandatory, checks at<br>record is added | Mandatory table has no records            |            | TABLE      | BLOCK    |
| Permits_List_Union_Conc<br>ern     | species_code     | FC31          | Field cardinality                | Checks if              | the field is missing or empty                             | The value must not be missin<br>or empty  | 3          | FIELD      | BLOCK    |
| Species_Union_Regional_<br>Concern | species_code     | FC35          | Field cardinality                | Checks if              | the field is missing or empty                             | The value must not be missing<br>or empty | 3          | FIELD      | BLOCK    |
| Species_Union_Regional_<br>Concern | A3_presence_code | FC37          | Field cardinality                | Checks if              | the field is missing or empty                             | The value must not be missin<br>or empty  | 3          | FIELD      | BLOCK    |
| Permits_List_Union_Conc            | A8 year          | FT63          | Field type NUMBER -              | Checks if              | the field is a valid NUMBER - INTEGER                     | The value is not a valid whole            |            | FIFL D     | BLOCK    |

![](_page_40_Picture_2.jpeg)

| An of | fficial website of the European Union | How do you know? | • |
|-------|---------------------------------------|------------------|---|
| <br>• | Europeen Union                        |                  |   |
| 5     | European Union                        |                  |   |

| Reportnet 3 > * | Dataflows > Dataflow<br>Drting data<br>Alien Species repor | <ul> <li>Spain &gt; Dataset</li> <li>IAS Section</li> <li>ting - 2019-2024 - Test -</li> </ul> | <b>A</b> <i>Pending</i><br>[February] - Spain (Big [ | -<br>Data)                      | To validate the 'Enab<br>must be disab | Le editing'                   |
|-----------------|------------------------------------------------------------|------------------------------------------------------------------------------------------------|------------------------------------------------------|---------------------------------|----------------------------------------|-------------------------------|
| 1 Import datas  | et data 🔹 Export dataset                                   | data 🛛 🛱 Delete dataset data                                                                   | e                                                    | Validate A Show validations     | QC rules 🖆 Dashboards 🤷 Manage cop     | ies 2 Refresh Enable editing  |
| Specie          | s_Union_Regional_Concern                                   | Permits_Union_Concer                                                                           | n 🔺 🜖 Permits_List_Union_Co                          | ncern 🔺 🚯 Permits_Withdrawn     | Inspections_Union_Concern      G       | RapidEradication 🔺 🚯 RapidI 🕨 |
| ▲ Import tab    | le data 🕹 Export table da                                  | ita  🛱 Delete table data 🛛 🛩 S                                                                 | Show/Hide columns 🛛 🗶 Validation                     | filter O Restore prefilled data |                                        | Filter by value Q             |
| Validations     | species_code 🕄 🖨                                           | A2_common_name 🕄 🜲                                                                             | A3_presence_code 🕄 🖨                                 | A4a_distribution_map 🕄 🖨        | A4b_reproductive_status_code 🕄 🖨       | A4c_reproductive_patterns ()  |
|                 | R00053                                                     |                                                                                                | Not_pres; Unk                                        | Yes                             | SelfSus                                | Asexual                       |
|                 | R00212                                                     |                                                                                                | Unk                                                  | Yes                             | RepLim                                 | Both                          |
|                 | R00460                                                     |                                                                                                | Yes_envi                                             | No                              | RepNO                                  | Sexual                        |
|                 | R00644                                                     |                                                                                                | Yes_hold                                             |                                 |                                        | Unclear                       |
|                 |                                                            |                                                                                                |                                                      |                                 |                                        |                               |
|                 | R00669                                                     |                                                                                                | Yes_abs                                              | Yes                             | SelfSus                                | Asexual                       |

![](_page_41_Picture_2.jpeg)

¢

![](_page_42_Picture_1.jpeg)

Reportnet 3 > 🛠 Dataflows > 💭 Dataflow > 🗟 Spain > 🛢 Dataset

![](_page_42_Figure_3.jpeg)

Ø

### **Reporting data - IAS Section A** *Pending*

#### Invasive Alien Species reporting - 2019-2024 - Test - [February] - Spain (Big Data)

| ▲ Import datase | et data 🔹 Export dataset d | Validate dataset             |                                       |                                           | Manage co                        | pies 🍣 Refresh 🔒 Enable editing          |
|-----------------|----------------------------|------------------------------|---------------------------------------|-------------------------------------------|----------------------------------|------------------------------------------|
| Species         | s_Union_Regional_Concern   | This action will take some n | ninutes and it will run in background | d. Do you want to continue with the valio | lation?                          | RapidEradication      A     O     RapidI |
| 1 Import tabl   | e data 🔺 Export table dat  | ta                           |                                       |                                           | Ves X No                         | Filter by value                          |
| Validations     | species_code 🛈 🜩           | A2_common_name 🛈 🖨           | A3_presence_code 🛈 🖨                  | A4a_distribution_map 🛈 🖨                  | A4b_reproductive_status_code 0 🖨 | A4c_reproductive_patterns <b>0</b>       |
|                 | R00053                     |                              | Not_pres; Unk                         | Yes                                       | SelfSus                          | Asexual                                  |
|                 | R00212                     |                              | Unk                                   | Yes                                       | RepLim                           | Both                                     |
|                 | R00460                     |                              | Yes_envi                              | No                                        | RepNO                            | Sexual                                   |
|                 | R00644                     |                              | Yes_hold                              |                                           |                                  | Unclear                                  |
|                 | R00669                     |                              | Yes_abs                               | Yes                                       | SelfSus                          | Asexual                                  |
|                 | R00826                     |                              | Unk; Yes_abs                          | No                                        | RepLim                           | Both                                     |

![](_page_42_Picture_7.jpeg)

Christina

Baritaki

| $\langle \rangle$                                        | European Un    | nion         |                                           |                                       |                                                     |                            |                                     |                                                                                                    |                |
|----------------------------------------------------------|----------------|--------------|-------------------------------------------|---------------------------------------|-----------------------------------------------------|----------------------------|-------------------------------------|----------------------------------------------------------------------------------------------------|----------------|
| 攀                                                        | Reportnet 3    | 👌 💣 Dai      | taflows 🗲 📮 Dataflow                      | 🔪 🥃 Spain 🔪 🛢 Dataset                 |                                                     |                            | _                                   | Christina<br>Baritaki                                                                                       | ወ              |
| <ul> <li>▲</li> <li>●</li> <li>○</li> <li>(*)</li> </ul> |                | asive Al     | r <b>ting data</b><br>lien Species report | - IAS Section                         | <b>A</b> <i>Pending</i><br>February] - Spain (Big [ | Data)                      |                                     | Validation finished at Reportin<br>data - IAS Section A (Spain). Cl<br>Refresh to view the data.            | ×<br>ick       |
| <b>9</b>                                                 | <b>≜</b> Impor | rt dataset o | data 🛓 Export dataset d                   | data 🗴 🛱 Delete dataset data          |                                                     | Validate A Show validation | ns 幸 QC rules ⊯ Dashboards @ Man ge | CO INFO<br>Validation finished at Reportir<br>data - IAS Section A (Spain).<br>Validation contains canceled | <b>x</b><br>ng |
| ው<br>እ                                                   |                | Species_L    | Jnion_Regional_Concern                    | 🛦 🚯 Inspections_Union_Concern 🔺 🚯 tap | pid addression & tasks appleaded from p             |                            |                                     |                                                                                                    |                |
|                                                          | <b>≛</b> Imp   | oort table o | data 🛓 Export table dat                   |                                       | Filter by value Q                                   |                            |                                     |                                                                                                    |                |
|                                                          | Validat        | ions         | species_code 🕄 🖨                          | A2_common_name 🕄 🖨                    | A3_presence_code 🕄 🜲                                | A4a_distribution_map 🚯 🖨   | A4b_reproductive_status_code 🕄 🖨    | A4c_reproductive_patterns 🕄 🖨                                                                               |                |
|                                                          | 4              | 1            | R00053                                    |                                       | Not_pres; Unk                                       | Yes                        | SelfSus                             | Asexual                                                                                                    |                |
|                                                          |                | 1            | R00212                                    |                                       | Unk                                                 | Yes                        | RepLim                              | Both                                                                                                    |                |
|                                                          |                | 1            | R00460                                    |                                       | Yes_envi                                            | No                         | RepNO                               | Sexual                                                                                                    |                |
|                                                          |                | 1            | R00644                                    |                                       | Yes_hold                                            |                            |                                     | Unclear                                                                                                    |                |
|                                                          | 4              | -            | R00669                                    |                                       | Yes_abs                                             | Yes                        | SelfSus                             | Asexual                                                                                                    |                |
|                                                          | <b>A</b>       | 1            | R00826                                    |                                       | Unk; Yes_abs                                        | No                         | RepLim                              | Both                                                                                                    |                |
|                                                          | A              |              | R00994                                    |                                       | Not_pres; Yes_hold                                  | No                         | RepLim                              | Sexual                                                                                                    |                |

![](_page_43_Picture_1.jpeg)

| 0  | European Union  |                                                                                                    |                                            |                                                      |                                     |                                      |                                                  |  |  |  |  |  |
|----|-----------------|----------------------------------------------------------------------------------------------------|--------------------------------------------|------------------------------------------------------|-------------------------------------|--------------------------------------|--------------------------------------------------|--|--|--|--|--|
| ₩. | Reportnet 3 > 希 | Dataflows > 📮 Dataflow                                                                                                    | > 🗟 Spain > 🛢 Dataset                      |                                                      |                                     |                                      | Christina<br>Baritaki ال                         |  |  |  |  |  |
|    | Rep             | orting data<br>e Alien Species report                                                                                                    | - IAS Section<br>ting - 2019-2024 - Test - | <b>A</b> <i>Pending</i><br>[February] - Spain (Big [ | Data)                               |                                      |                                                  |  |  |  |  |  |
|    | 1 Import data   | set data 🕹 Export dataset                                                                                                    | data 🛚 🛱 Delete dataset data               |                                                      | Validate 🔺 Show validation          | ns 幸 QC rules 🛛 🖻 Dashboards 🧧 Manag | e copies <b>2</b> Refresh <b>E</b> nable editing |  |  |  |  |  |
|    | Speci           | es_Union_Regional_Concern                                                                                                    | Permits_Union_Concern                      | • A • Permits_List_Union_Co                          | oncern <b>A O</b> Permits_Withdrawn | O Inspections_Union_Concern     O Ra | apidEradication                                  |  |  |  |  |  |
|    | ▲ Import ta     | 🕹 Import table data 🛓 Export table data 💼 Delete table data 🚿 Show/Hide columns 🗶 Validation filter 🛇 Restore prefilled data 🖉 Filter by vertices and the state of the state of the |                                            |                                                      |                                     |                                      |                                                  |  |  |  |  |  |
|    | Validations     | species_code 🛈 🖨                                                                                                    | A2_common_name 🕄 🖨                         | A3_presence_code 🕄 🖨                                 | A4a_distribution_map 🕄 🖨            | A4b_reproductive_status_code 0       | A4c_repructive_patterns 🕄 🖨                      |  |  |  |  |  |
|    |                 | R00053                                                                                                    |                                            | Not_pres; Unk                                        | Yes                                 | SelfSus                              | Asexual                                          |  |  |  |  |  |
|    |                 | R00212                                                                                                    |                                            | Unk                                                  | Yes                                 | RepLim                               | Both                                             |  |  |  |  |  |
|    |                 | R00460                                                                                                    |                                            | Yes_envi                                             | No                                  | RepNO                                | Sexual                                           |  |  |  |  |  |
|    |                 | R00644                                                                                                    |                                            | Yes_hold                                             |                                     |                                      | Unclear                                          |  |  |  |  |  |
|    |                 | R00669                                                                                                    |                                            | Yes_abs                                              | Yes                                 | SelfSus                              | Asexual                                          |  |  |  |  |  |
|    |                 | R00826                                                                                                    |                                            | Unk; Yes_abs                                         | No                                  | RepLim                               | Both                                             |  |  |  |  |  |
|    |                 | R00994                                                                                                    |                                            | Not_pres; Yes_hold                                   | No                                  | RepLim                               | Sexual                                           |  |  |  |  |  |
|    |                 | R01506                                                                                                    |                                            | Not_pres; Yes_envi                                   | No                                  | SelfSus                              | Unclear                                          |  |  |  |  |  |
|    |                 | B01529                                                                                                    |                                            | Not pres: Yes abs                                    | No                                  | SelfSus                              | Asexual                                          |  |  |  |  |  |

An official website of the European Union 🔰 How do you know? 🐱

![](_page_44_Picture_1.jpeg)

| ्रा                                                                          | An official website of the Eur | ropean Union How do you  | know? 🗸                                                |                                                      |                                 |                                    |                                      |   |
|------------------------------------------------------------------------------|--------------------------------|--------------------------|--------------------------------------------------------|------------------------------------------------------|---------------------------------|------------------------------------|--------------------------------------|---|
| $\langle \rangle$                                                            | European Union                 |                          |                                                        |                                                      |                                 |                                    |                                      |   |
| 澿                                                                            | Reportnet 3 > 希 🛛              | Dataflows 🗲 💭 Dataflow   | Spain Spain Se Dataset                                 |                                                      |                                 |                                    | Christina<br>Baritaki U              | , |
| <ul> <li>★</li> <li>●</li> <li>○</li> <li>↓</li> <li>●</li> <li>●</li> </ul> | Repo<br>Invasive               | Alien Species repor      | - IAS Section<br>ting - 2019-2024 - Test -<br>data     | <b>A</b> <i>Pending</i><br>[February] - Spain (Big D | Oata)<br>Show validatio         | ns 🛱 QC rules 🖆 Dashboards 🤷 Manag | e copies 🛛 Refresh 🔒 Enable editing  |   |
| ლ<br>ტ<br>»                                                                  | Specie     Import table        | s_Union_Regional_Concern | Permits_Union_Concern ta      Delete table data      S | O Permits_List_Union_Cor                             | filter O Restore prefilled data | Inspections_Union_Concern     Ra   | pidEradication 🔺 🖲 RapidErad_Mei 🕨 🕅 |   |
|                                                                              | Validations                    | species_code () 🖨        | A2_common_name 1 🖨                                     | A3_presence_code 🕄 🖨                                 | A4a_distribution_map 🕄 🖨        | A4b_reproductive_status_code 🕄 🖨   | A4c_reproductive_patterns 🕄 🖨        |   |
|                                                                              | ۵                              | R00053                   |                                                        | Not_pres; Unk                                        | Yes                             | SelfSus                            | Asexual                              |   |
|                                                                              |                                | R00212                   |                                                        | Unk                                                  | Yes                             | RepLim                             | Both                                 |   |
|                                                                              |                                | R00460                   |                                                        | Yes_envi                                             | No                              | RepNO                              | Sexual                               |   |
|                                                                              |                                | R00644                   |                                                        | Yes_hold                                             |                                 |                                    | Unclear                              |   |
|                                                                              | <b>A</b>                       | R00669                   |                                                        | Yes_abs                                              | Yes                             | SelfSus                            | Asexual                              |   |
|                                                                              | <b>A</b>                       | R00826                   |                                                        | Unk; Yes_abs                                         | No                              | RepLim                             | Both                                 |   |
|                                                                              | A                              | R00994                   |                                                        | Not_pres; Yes_hold                                   | No                              | RepLim                             | Sexual                               | , |

Sexual
European Environment Agency

| alidatio  | ns                             |                                         |         |               |                                                                                         |                   |
|-----------|--------------------------------|-----------------------------------------|---------|---------------|-----------------------------------------------------------------------------------------|-------------------|
| hort code | Туре                           | ●<br>of QC ✓ Table                      |         | ~             | Field V Level error V                                                                   | T Filter O Rese   |
| Entity 📤  | Table 📤                        | Field 🛎                                 | Code 📤  | Level error 📤 | Message 📥                                                                               | Number of records |
| FIELD     | ManagementMeasures_populations | A18e_measures_method_side_effects       | FC296 1 | BLOCKER       | The value must not be missing or empty                                                  | 3                 |
| FIELD     | Permits_Union_Concern          | A6_permits_issued                       | FC367 0 | BLOCKER       | The value must not be missing or empty                                                  | 83                |
| FIELD     | Permits_Union_Concern          | A7_permits_additional                   | FC369 🛈 | BLOCKER       | The value must not be missing or empty                                                  | 83                |
| FIELD     | Species_Union_Regional_Concern | A3_presence_code                        | FC37 🕄  | BLOCKER       | The value must not be missing or empty                                                  | 67                |
| FIELD     | Permits_List_Union_Concern     | A8_permit_type                          | FC374 0 | BLOCKER       | The value must not be missing or empty                                                  | 1                 |
| FIELD     | RapidEradication               | A14_rapid_eradication_measures          | FC383 🟮 | BLOCKER       | The value must not be missing or empty                                                  | 87                |
| FIELD     | ManagementMeasures             | A17_management_measures                 | FC403 🟮 | BLOCKER       | The value must not be missing or empty                                                  | 86                |
| FIELD     | Permits_List_Union_Concern     | A8_permits_quantity_concerned_specimens | FT68 🟮  | BLOCKER       | The value is not a valid whole number                                                   | 3                 |
| FIELD     | Species_Union_Regional_Concern | A3_presence_code                        | TC435 🕄 | BLOCKER       | The value is not a valid member of the referenced list.                                 | 3                 |
| TABLE     | Permits_Union_Concern          | species_code                            | TU261 🕄 | BLOCKER       | Uniqueness and multiplicity constraints - The field species_code is unique within table | 87                |

▲ Download validations

× Close

![](_page_46_Picture_3.jpeg)

| an opean  | , onon                                                                    |                                                                                                    |                                                                                                    |                                                                                         |                                                                                                    |                                                                                                    |                     |                        |                       |
|-----------|---------------------------------------------------------------------------|----------------------------------------------------------------------------------------------------|----------------------------------------------------------------------------------------------------|-----------------------------------------------------------------------------------------|----------------------------------------------------------------------------------------------------|----------------------------------------------------------------------------------------------------|---------------------|------------------------|-----------------------|
| Reportnet | et 3 > 希 D                                                                | ataflows > 📮 Dataflo                                                                                                    | w 🔪 🧟 Spain 🔪 🛢                                                                                                    | Dataset                                                                                 |                                                                                                    |                                                                                                    |                     |                        | Christina<br>Baritaki |
|           | Repo<br>Invasive                                                          | Alien Species repo                                                                                                    | <b>- IAS Se</b><br>rting - 2019-20                                                                                                    | <b>ection A</b> <i>Pending</i><br>24 - Test - [February] - S                            | pain (Big Data)                                                                                                    |                                                                                                    |                     | 0.0                    |                       |
| Im Im     | mport datase                                                              | et data 🙎 Export datase                                                                                                    | et data 🛛 🗖 Delete d                                                                                                    | ataset data                                                                             |                                                                                                    | A Show validations ≠ QC rul                                                                                                    | es 🕮 Dashboards 🖬   | Manage copies C Refres | sh Enable editing     |
|           |                                                                           |                                                                                                    |                                                                                                    |                                                                                         |                                                                                                    |                                                                                                    | ions Union Consonn  | A PanidEradication     | O DenidFred Mer .     |
| H 4       | Species                                                                   | _Union_Regional_Concerr                                                                                                    | n 🔺 🕕 Permits_U                                                                                                    | Jnion_Concern A  ① Permits_                                                             | List_Union_Concern A OP                                                                                                    | ermits_Withdrawn 🗛 😗 Inspect                                                                                                    | tions_onion_concern |                        | • Rapiderad_mer       |
|           | Species                                                                   | -Union_Regional_Concerr                                                                                                    | n 🔺 🚯 Permits_U                                                                                                    | Jnion_Concern A ③ Permits_                                                              | List_Union_Concern A 😗 P                                                                                                    | ermits_Withdrawn A 😗 Inspect                                                                                                    | lons_onion_concern  |                        |                       |
|           | Species     Import table                                                  | e data                                                                                                    | a A O Permits_L                                                                                                    | e data Show/Hide columns                                                                | List_Union_Concern     Image: Concern     Image: Co                                                                                                    | re prefilled data                                                                                                    | ions_union_concern  | Filter by value        | Q 0                   |
| t d       | Species     Import table                                                  | •_Union_Regional_Concerr<br>e data                                                                                         | a ▲ ③ Permits_U                                                                                                    | e data Show/Hide columns                                                                | List_Union_Concern     Image: Concern     Image: Co                                                                                                    | re prefilled data  A8_permit_number <sup>(1)</sup> \$                                                                                                    | A8_permits_quantit  | Filter by value        | A8_permits_qua        |
| Vali      | Species     Import table     Ilidations                                   | e data ▲ Export table c<br>species_code                                                                                    | A     Image: Permits_L       Iata     Image: Delete table       A8_year Image: A8_year Image: A8_year Imag                                                                                                    | Inion_Concern A Permits_<br>e data Show/Hide columns<br>A8_permit_purpose I<br>Research | List_Union_Concern     Image: Concern     Image: Co                                                                                                    | re prefilled data           A8_permit_number         Image: Content of the second second sec                             | A8_permits_quanti   | Filter by value        | A8_permits_qua        |
| Vali      | Species     Import table     Idations     O                               | e data & Export table of species_code ® \$                                                                                 | A     Image: Permits_L       Iata     Image: Delete table       A8_year     Image: Permits_L       2018     Image: Permits_L       Image: Permits_L     Image: Permits_L       Image: Permits_L     Image: Permits_L </td <td>Inion_Concern ▲ ● Permits_<br/>e data Ø Show/Hide columns<br/>A8_permit_purpose</td> <td>List_Union_Concern A     Image: Provide the second second se</td> <td>ermits_Withdrawn A The Inspect<br/>re prefilled data<br/>A8_permit_number The Astronomy Astronomy Astron</td> <td>A8_permits_quanti</td> <td>Filter by value</td> <td>A8_permits_qua</td> | Inion_Concern ▲ ● Permits_<br>e data Ø Show/Hide columns<br>A8_permit_purpose           | List_Union_Concern A     Image: Provide the second second se | ermits_Withdrawn A The Inspect<br>re prefilled data<br>A8_permit_number The Astronomy Astronomy Astron | A8_permits_quanti   | Filter by value        | A8_permits_qua        |
| Vali      | Species     Import table     Idations     O                               | E Union_Regional_Concerr<br>e data ▲ Export table of<br>species_code ●<br>R00053<br>R00212<br>R00460                       | A     Image: Permits_L       Iata     Image: Delete table       A8_year     Image: Permits_L       2018     Image: Permits_L       Image: Permits_L     Image: Permits_L       Image: Permits_L     Image: Permits_L </td <td>Jnion_Concern ▲ ● Permits_<br/>e data Ø Show/Hide columns<br/>A8_permit_purpose</td> <td>List_Union_Concern A     Image: Provide the second second se</td> <td><pre>rermits_Withdrawn A I Inspect re prefilled data A8_permit_number I \$ 10 10 10 10</pre></td> <td>A8_permits_quanti</td> <td>Filter by value</td> <td>A8_permits_qua</td>                                                                                                    | Jnion_Concern ▲ ● Permits_<br>e data Ø Show/Hide columns<br>A8_permit_purpose           | List_Union_Concern A     Image: Provide the second second se | <pre>rermits_Withdrawn A I Inspect re prefilled data A8_permit_number I \$ 10 10 10 10</pre>                                                                                                    | A8_permits_quanti   | Filter by value        | A8_permits_qua        |
| Vali      | Species     Import table     Ididations     O     O                       | Lunion_Regional_Concerr<br>e data ▲ Export table of<br>species_code                                                        | A     ● Permits_L       lata                                                                                                    | Jnion_Concern ▲ ● Permits_<br>e data                                                    | List_Union_Concern ▲     ●       ✓ Validation filter     ⊃ Resto       A8_permit_type     ◆       Valid     ●       Issued     Issued                                                                                                    | ermits_Withdrawn ▲ ● Inspect<br>re prefilled data<br>10<br>10<br>10<br>10                                                                                                    | A8_permits_quanti   | Filter by value        | A8_permits_qua        |
| Vali      | Species     Import table     Ididations     O     O     O     O           | E Union_Regional_Concerr<br>e data ▲ Export table of<br>species_code ● ♠<br>R00053<br>R00212<br>R00460<br>R00644<br>R00053 | A     Image: Permits_L       lata     Image: Permits_L       lata     <                                                                                                    | Jnion_Concern ▲ ● Permits_<br>e data                                                    | List_Union_Concern ▲     ●       ✓ Validation filter     ⊃ Resto       A8_permit_type     ◆       Valid     ●       Issued     Valid                                                                                                    | ermits_Withdrawn ▲ ● Inspect<br>re prefilled data<br>10<br>10<br>10<br>10<br>10                                                                                                    | A8_permits_quanti   | Filter by value        | A8_permits_qua        |
| Vali      | Species     Import table     Idations     O     O     O     O     O     O | Union_Regional_Concerr<br>a data ▲ Export table of<br>species_code ● ♠<br>R00053<br>R00212<br>R00644<br>R00053<br>R00053   | A     Image: Permits_L       Image: Permits_L     Image: Permits_L       Image: Permits_L <td>Jnion_Concern A Permits_</td> <td>List_Union_Concern A     Image: Provide the second second se</td> <td>ermits_Withdrawn A Inspect   re prefilled data   A8_permit_number • +   10   10   10   10   10   10   10   10   10   10   10   10   10   10   10</td> <td>A8_permits_quanti</td> <td>Filter by value</td> <td>A8_permits_qua</td>                                                                                                    | Jnion_Concern A Permits_                                                                | List_Union_Concern A     Image: Provide the second second se | ermits_Withdrawn A Inspect   re prefilled data   A8_permit_number • +   10   10   10   10   10   10   10   10   10   10   10   10   10   10   10                                                                                                    | A8_permits_quanti   | Filter by value        | A8_permits_qua        |

![](_page_47_Picture_2.jpeg)

|                                                                   | European Union    |                          |                  |                                                       |                                          |                             |                                            |                       |
|-------------------------------------------------------------------|-------------------|--------------------------|------------------|-------------------------------------------------------|------------------------------------------|-----------------------------|--------------------------------------------|-----------------------|
| *                                                                 | Reportnet 3 > 😤 I | Dataflows 🗲 📮 Dataflov   | v 🔪 🔮 Spain 🔪 🛢  | Dataset                                               |                                          |                             |                                            | Christina<br>Baritaki |
| <ul> <li>♠</li> <li>●</li> <li>∅</li> <li>↓</li> <li>●</li> </ul> | Repo<br>Invasive  | Alien Species repor      | rting - 2019-202 | ction A <i>Pending</i><br>24 - Test - [February] - Sp | oain (Big Data)<br>👁 <sub>Validate</sub> | ▲ Show validations 章 QC rul | es 🗀 Dashboards 🤷 Manage copies 📿 Refre:   | sh 🔒 Enable editing   |
| ა<br>ა                                                            | K Specie          | s_Union_Regional_Concern | Permits_U        | nion_Concern 🔺 💿 Permits_L                            | ist_Union_Concern ▲ ④ Pe                 | e prefilled data            | tions_Union_Concern 🔺 🚯 RapidEradication 🔺 | RapidErad_Mei         |
|                                                                   | Validations       | species_code 🕄 🖨         | A8_year 🕄 🖨      | A8_permit_purpose 🕄 🖨                                 | SELECT ALL                               | A8_permit_number 🟮 🖨        | A8_permits_quantity_concerned_m2 0 🖨       | A8_permits_quar       |
|                                                                   | •                 | R00053                   | 2018 🗢           | Research                                              |                                          |                             |                                            | 3                     |
|                                                                   | •                 | R00212                   | •                | MedUse                                                |                                          |                             |                                            |                       |
|                                                                   | •                 | R00460                   | •                | Other                                                 |                                          |                             |                                            |                       |
|                                                                   | •                 | R00644                   | 2018 🗢           | Research                                              |                                          |                             |                                            |                       |
|                                                                   |                   | R00053                   | 2020             | Exsitu                                                | Valid                                    | 10                          |                                            |                       |
|                                                                   | •                 | R00053                   | 2021             | MedUse                                                | Issued                                   | 10                          |                                            |                       |
|                                                                   | •                 | R00053                   | 2022             | Other                                                 | •                                        | 10                          |                                            |                       |

![](_page_48_Picture_1.jpeg)

![](_page_49_Figure_0.jpeg)

![](_page_49_Picture_1.jpeg)

| Short code |                                    | Ту                   | /pe of QC                                            | ∨ Table     | ✓ Field ✓ Level error ✓ ▼                                                                                                    | Filter D Reset         |
|------------|------------------------------------|----------------------|------------------------------------------------------|-------------|----------------------------------------------------------------------------------------------------|------------------------|
| Entity     | Table 🗢                            | Field 🖨              | Code 🗢                                               | Level error | Message 🗢                                                                                                    | Number of<br>records 🖨 |
| RECORD     | Inspections_Union_C<br>oncern      |                      | 01a_relation_species_inspe 0<br>ctions_union_concern | BLOCKER     | Some of the species from Permits_Union_Concern table, where either the [A6_permits_issued] or the [A7_permits_additional] field value is 'Yes', are missing in the Inspections_Union_Concerns table. Missing species: <species_codes></species_codes>    | 1                      |
| RECORD     | Permits_List_Union_<br>Concern     |                      | 01a_relation_species_list_u<br>nion_concern          | BLOCKER     | Some of the species from Permits_Union_Concern, where either the [A6_permits_issued] is 'Yes' or the [A7_permits_additional] field value is 'Yes', are missing in the Permits_List_Union_Concern table. Missing species: <species_codes></species_codes> | 1                      |
| RECORD     | Permits_Withdrawn                  |                      | 01a_relation_species_permi <b>1</b><br>ts_withdrawn  | BLOCKER     | Some of the species from Permits_Union_Concern table, where the [A6_permits_issued] field value is 'Yes' or [A7_permits_additional] is 'Yes', are missing in the Permits_Withdrawn table. Missing species: <species_codes></species_codes>               | 1                      |
| TABLE      | ManagementMeasur<br>es             |                      | 01a_species_code_mm <sup>①</sup>                     | BLOCKER     | Some of the 87 IAS of Union Concren are not reported in the ManagementMeasures table. Missing codes : <species_codes></species_codes>                                                                                                    | 1                      |
| TABLE      | Permits_Union_Conc<br>ern          |                      | 01a_species_code_puc 0                               | BLOCKER     | Some of the 87 IAS of Union Concern is missing in the Permits_Union_Concern table. Missing species: <species_codes></species_codes>                                                                                                    | 1                      |
| TABLE      | RapidEradication                   |                      | 01a_species_code_re 🕄                                | BLOCKER     | Some of the 87 IAS of Union Concern is missing in the RapidEradication table. Missing codes : <species_codes></species_codes>                                                                                                    | 1                      |
| TABLE      | Species_Union_Regi<br>onal_Concern |                      | 01a_species_code_surc <sup>①</sup>                   | BLOCKER     | All IAS of Union Concren must be reported in the current reporting cycle (87). Missing codes : <species_codes></species_codes>                                                                                                    | 1                      |
| FIELD      | Species_Union_Regi<br>onal_Concern | A3_presenc<br>e_code | 02a_consistency_presence 0                           | ERROR       | The values 'Not present' and 'Uncertain or unknown' may not be reported together with any other presence code values.                                                                                                    | 8                      |
| FIELD      | Species_Union_Regi<br>onal_Concern | A3_presenc<br>e_code | 02b_consistency_presence 0                           | ERROR       | The field [A3_presence_code] = 'Yes_abs', but there is no successful rapid eradication measure or management measure<br>reported for this species in the respective tables.                                                                              | 7                      |

Table functionality: Click on a record and it will take you back to the reporting table and apply a filter to show only those records with QC result

![](_page_50_Picture_4.jpeg)

|   | tnet 3 > 🏠                 | Dataflows > 📮 Dataflov                      | w 🔪 🔮 Spain 📏 🛢 Datase                                     | t                                                                                                    |                                                                                                    |                     |                                    |                              | Chr<br>Bari                  |
|---|----------------------------|---------------------------------------------|------------------------------------------------------------|----------------------------------------------------------------------------------------------------|----------------------------------------------------------------------------------------------------|---------------------|------------------------------------|------------------------------|------------------------------|
|   | Repo                       | orting data<br>Alien Species repo           | - IAS Sectio<br>rting - 2019-2024 - Tes                    | <b>n A</b> <i>Pending</i><br>st - [February] - Spain (Big Data)                                                                                   |                                                                                                    |                     |                                    |                              |                              |
| 1 | L Import datas             | et data 🔹 Export datase                     | t data 🛛 🛱 Delete dataset data                             | 3                                                                                                    | Validate 🔺 Show validation:                                                                                          | a ⊉ QC rules        | 🗠 Dashboards 🛛 🖻                   | Manage copies 🛛 🎗 R          | Refresh Enable               |
| M | <ul> <li>Specie</li> </ul> | s_Union_Regional_Concern                    | A      Permits_Union_Con                                   | cern <b>A 1</b> Permits_List_Union_Concern                                                                                                    | Permits_Withdrawn                                                                                                    | 1 Inspections       | _Union_Concern 🔺                   | RapidEradication             | A ® RapidErad_               |
|   | 4 6                        |                                             |                                                            |                                                                                                    | - 1/.<br>                                                                                                    |                     |                                    |                              | 11                           |
|   | 1 Import tab               | le data 🔹 Export table d                    | lata 🝵 Delete table data 💈                                 | Show/Hide columns 🛛 🔭 Validation filter                                                                                                    | O Restore prefilled data                                                                                             |                     |                                    | Filter by v                  | value                        |
|   | ▲ Import tab Validations   | le data<br>species_code 0 \$                | ata 💼 Delete table data 🗴                                  | Show/Hide columns                                                                                                    | D Restore prefilled data           A15f_measures_end_c                                                               | ate_type 🕄 🖨        | A15f_measu                         | Filter by v<br>rres_end_date | value<br>A15f_measur         |
|   | ▲ Import tab Validations   | le data<br>species_code<br>R03330           | ata 💼 Delete table data 🗴<br>A15f_population 🕄 🜩<br>Channa | <ul> <li>Show/Hide columns</li></ul>                                                                                                    | <ul> <li>D Restore prefilled data</li> <li>A15f_measures_end_c</li> <li>FinalDate</li> </ul>                         | ate_type 0 <b>≑</b> | A15f_measu<br>20240101             | Filter by v<br>res_end_date  | value<br>A15f_measur<br>AT22 |
|   | Import tab Validations     | le data<br>species_code<br>R03330<br>R02573 | ata 🖻 Delete table data 🖈<br>A15f_population 🕄 🜩<br>Channa | <ul> <li>Show/Hide columns Validation filter</li> <li>A15f_measures_starting_date          <ul> <li>20251231</li> <li>2018</li> </ul> </li> </ul> | <ul> <li>Restore prefilled data</li> <li>A15f_measures_end_c</li> <li>FinalDate</li> </ul>                           | late_type 0 🖨       | A15f_measu<br>20240101             | Filter by v<br>ures_end_date | A15f_measur                  |
|   | Import tab Validations     | le data                                     | Ata Delete table data A A15f_population • + Channa 1 2     | <ul> <li>Show/Hide columns Validation filter</li> <li>A15f_measures_starting_date • </li> <li>20251231</li> <li>2018</li> <li>2020</li> </ul>     | <ul> <li>Restore prefilled data</li> <li>A15f_measures_end_c</li> <li>FinalDate</li> <li>OngoingUndDate</li> </ul>   | ate_type <b>① ♦</b> | A15f_measu<br>20240101<br>20240101 | Filter by v<br>ures_end_date | A15f_measur                  |
|   | L Import tab               | e data                                      | Ata Delete table data A A15f_population •  Channa 1 2 1 1  | <ul> <li>Show/Hide columns Validation filter</li> <li>A15f_measures_starting_date • </li> <li>20251231</li> <li>2018</li> <li>2020</li> </ul>     | <ul> <li>D Restore prefilled data</li> <li>A15f_measures_end_c</li> <li>FinalDate</li> <li>OngoingUndDate</li> </ul> | ate_type 0 \$       | A15f_measu<br>20240101<br>20240101 | Filter by v<br>ares_end_date | value A15f_measur AT22       |

![](_page_51_Picture_2.jpeg)

ወ

| Rep | ortnet 3 > 🏠                                                                                                    | Dataflows >                                       | 🖵 Dataflow > 🍠 Spain                                                                                                    | > 🛢 Dataset                                                                                                    |                                                                                                    |                                    |                                                     |                                                      |                                    |                 | Baritaki            |
|-----|----------------------------------------------------------------------------------------------------|---------------------------------------------------|----------------------------------------------------------------------------------------------------|----------------------------------------------------------------------------------------------------|----------------------------------------------------------------------------------------------------|------------------------------------|-----------------------------------------------------|------------------------------------------------------|------------------------------------|-----------------|---------------------|
|     | Rep                                                                                                    | orting<br>e Alien Spec                            | <b>data - IAS</b><br>ies reporting - 2019                                                                                                    | Section A Pe<br>9-2024 - Test - [Februa                                                                                                    | <i>nding</i><br>ry] - Spain (Big Data)                                                                                                    |                                    |                                                     |                                                      |                                    |                 |                     |
|     | 🏝 Import dat                                                                                                    | aset data 🛛 🛓 E                                   | xport dataset data 🛛 🛍 De                                                                                                    | lete dataset data                                                                                                    | Validate                                                                                                    | A Sh                               | ow validations                                      | 幸 QC rules                                           | ards 🛛 🖻 Manage copies             | Refresh         | Cisable ed          |
|     |                                                                                                    |                                                   |                                                                                                    |                                                                                                    |                                                                                                    |                                    |                                                     |                                                      |                                    |                 | and drawed as a     |
| K   | • Spec                                                                                                    | ies_Union_Regio                                   | nal_Concern 🔺 🚯 Perr                                                                                                    | nits_Union_Concern 🔺 🚺 f                                                                                                    | Permits_List_Union_Concern A () Pe                                                                                                    | ermits_V                           | Vithdrawn 🔺                                         | Inspections_Union_Co                                 | icern 🗛 🕕 RapidEra                 |                 | аріангаа_меа        |
| K   | Spece      Import to                                                                                                    | ies_Union_Regio                                   | xport table data                                                                                                    | re table data Show/Hide co                                                                                                    | Permits_List_Union_Concern A 0 Po                                                                                                    | ermits_V                           | vithdrawn A                                         | Inspections_Union_Co                                 | icern A 😗 Rapidera                 | Filter by value |                     |
|     | Spece     Specee     Actions                                                                                                    | ies_Union_Regio<br>able data 🏾 📩 E<br>Validations | xport table data 🗇 Delet                                                                                                    | e table data Show/Hide co                                                                                                    | Permits_List_Union_Concern A IP                                                                                                    | ermits_V                           | ed data                                             | Inspections_Union_Co sures_end_date_type             | A15f_measu                         | Filter by value |                     |
| K   | Spece      Spece      Actions      The second second | ies_Union_Regio<br>able data & E<br>Validations   | nal_Concern <ul> <li>Perr</li> <li>xport table data</li> <li>Delet</li> </ul> species_code <ul> <li>\$</li> <li>R03330</li> </ul> <ul> <li>Image: Concern A mathematical structure</li> <li>Image: Concern A mathematical structure</li> <li>Image: Concern A mathematical structure</li> <li>Image: Concern A mathematical structure</li> <li>Image: Concern A mathematical structure</li> <li>Image: Concern A mathematical structure</li> <li>Image: Concern A mathematical structure</li> </ul> <ul> <li>Image: Concern A mathematical structure</li> <li>Image: Concern A mathematical structure</li> <li>Image: Concern A mathmathmatemathmathmathmathmathmatemathmathmathmathmathmathmathmathm</li></ul> | mits_Union_Concern     Image: The second second secon | Permits_List_Union_Concern     Image: Concern image: Concern image: Co                           | ermits_M                           | ed data A15f_mea FinalDate                          | ● Inspections_Union_Co<br>sures_end_date_type ● ◆    | A15f_measu<br>20240101             | Filter by value | A AT22              |
|     | Spec     Spec     Actions     Actions     T                                                                                                    | ies_Union_Regio                                   | species_code     \$       R03330     R02573                                                                                                    | mits_Union_Concern     Image: The second second secon | Permits_List_Union_Concern A IP Por<br>olumns X Validation filter O Restor<br>A15f_measures_starting_date I<br>20251231<br>2018                                                                                                    | ermits_V<br>ore prefille<br>A<br>A | Vithdrawn A ed data A15f_mea FinalDate              | <pre>Inspections_Union_Co sures_end_date_type </pre> | A15f_measu<br>20240101             | Filter by value | C<br>A<br>A<br>AT22 |
|     | Spec     Spec     Actions     T                                                                                                    | ies_Union_Regio                                   | nal_Concern <ul> <li>Perr</li> <li>port table data</li> <li>Delet</li> </ul> species_code             R03330           R02573           R02574                                                                                                    | mits_Union_Concern     Image: Show/Hide concern     A15f_population     Channa     1   2                                                                                                    | Permits_List_Union_Concern A I Provide the Provided HTML Provided HTML P | ermits_V                           | Vithdrawn A<br>ed data<br>FinalDate<br>OngoingUndDa | <pre>Inspections_Union_Co sures_end_date_type </pre> | A15f_measu<br>20240101             | Filter by value |                     |
|     | Spec     Spec     Actions     f      f | ies_Union_Regio                                   | nal_Concern <ul> <li>Perr</li> <li>port table data</li> <li>Delet</li> </ul> xport table data <ul> <li>Delet</li> </ul> xport table data <ul> <li>Delet</li> <li>R03330</li> </ul> R02573             R02574             R00644                                                                                                    | mits_Union_Concern     Image: The second second secon | Permits_List_Union_Concern A IP Provide the Provided HTML Provided HTML  | ermits_V                           | Vithdrawn A<br>ed data<br>FinalDate<br>OngoingUndDa | <pre>Inspections_Union_Co sures_end_date_type </pre> | A15f_measu<br>20240101<br>20240101 | Filter by value |                     |

An official website of the European Union How do you know? •

10000 -

![](_page_52_Picture_1.jpeg)

ወ

| AI                  | n official website of the European Union How do you know? | *                                                                                                    |
|---------------------|-----------------------------------------------------------|----------------------------------------------------------------------------------------------------|
|                     | European Union                                            | Edit row                                                                                                    |
| * O                 | Reportnet 3 > A Dataflows > Dataflow > a                  | species_code I Christina Baritaki U R00053 - Acacia saligna (Acacia cy  A14_rapid_eradication_measures I     |
| ۲<br>ال<br>ال<br>ال | Import dataset data     Export dataset data               | - None -<br>No<br>Yes<br>A15b_NOTSYS_presence ① A BapidEradication ▲ ③ RapidErad_Me:                         |
| »                   | ▲ Import table data ▲ Export table data                   | None V<br>A15c_eradication_measures_timely_application  Filter by value Q  ( )  ( )  ( )  ( )  ( )  ( )  ( ) |
|                     | R00053                                                    | A15d_NOTSYS_eradication_measures ①                                                                           |
|                     | R00212     R00460                                         | A15e_NOTSYS_measures_effectiveness 1                                                                         |
|                     | R00644                                                    | None V                                                                                                    |
|                     | R00669           R00826                                   | ✓ Save ★ Cancel                                                                                              |
|                     |                                                           |                                                                                                    |

![](_page_53_Picture_1.jpeg)

![](_page_53_Picture_2.jpeg)

Validations is done at schema level but there are interlinked tables between different schemas, this means validation may involve more than one table and schemas – coordination of reporters necessary

Unresolved BLOCKERS do not allow delivery

NOTE: Required fields in the schemas vs Mandatory fields in the Reporting Format.

- Required fields at schemas = BLOCKER or ERROR
- Non required fields may have blockers from QC rules
- Mandatory fields in the reporting format = BLOCKER or ERROR through QC rules
- Empty mandatory tables -> BLOCKER
- Incorrect use of all Reference data values -> BLOCKER

![](_page_54_Picture_8.jpeg)

Releasing your data submission

![](_page_55_Picture_1.jpeg)

![](_page_56_Figure_0.jpeg)

![](_page_56_Picture_2.jpeg)

![](_page_57_Figure_0.jpeg)

![](_page_57_Picture_1.jpeg)

«

![](_page_58_Picture_0.jpeg)

9

3

•

Dataflow

help

#### Help Ų Notifications

A Dataflows

User profile details

System notifications

![](_page_58_Figure_3.jpeg)

- i Properties
- Releasing status
- Α Public status
- \* Export schema
- 0 API-key
- Anage requesters
- 20 Manage reporters
- 🐣 Dataflow users list
- Automatic delete m
- U Logout
- ~

### **Dataflow - Spain** Invasive Alien Species reporting - 2019-2024 - Test - [February] (Big Data)

Reporting Reference data - IAS

# Section A

Dataset -

Reference

dataset

Reporting data - IAS Section A -Spatial Information

-

Reporting Reporting data - IAS data - IAS Section B Section B -Spatial

 $\bigcirc$ 

Information

data - IAS

Section C

NEW ÷  $\mathbf{\nabla}$ Reporting Confirmation

receipt

Release to data collection

![](_page_58_Picture_24.jpeg)

#### 1 / 1 | - 25% + | 🗄 🚸

European Environment Agency Kongens Nytorv 6 Dk 1050 Copenhagen K Receipt date: 2024-04-08 Representative: Spain

### To Whom It May Concern

This is a confirmation of receipt for national data submission under the reporting obligation

### [MASTER DEMO] Nitrates Directive

Obligation: Nitrates Directive - Report https://rod.eionet.europa.eu/obligations/106

| Datasets         | Release date            |
|------------------|-------------------------|
| Descriptive data | 2024-04-08 09:44:48 CET |
| PDF              | 2024-04-08 09:44:48 CET |

Submitted by user:

Example of confirmation receipt. It will be similar for IAS

± 6

![](_page_59_Picture_11.jpeg)

| 🕥 🛛 An offic     | icial website of the European Union 🛛 How do you know? 🗸                                       |               |                     |                       |                                        |
|------------------|------------------------------------------------------------------------------------------------|---------------|---------------------|-----------------------|----------------------------------------|
| () E             | uropean Union                                                                                  |               |                     |                       |                                        |
| ** •             | Reportnet 3 X 🏶 Dataflows                                                                      |               |                     |                       | eleni<br>tryfon,provider               |
| 2<br>2<br>2<br>2 | Reporting dataflows (21)         Business dataflows (0)         Critizen science dataflows (0) | 9             |                     |                       |                                        |
| •                | ↑↓ Name                                                                                        | 1 Description | 14 Legal instrument | 11 Obligation         | 11 Obligation id                       |
|                  | Role V                                                                                         | _ 11 <        | Pinned V            | 1 Delivery date range | Market Detected NO * V T Eller O Benet |
| ບ<br>»           |                                                                                                |               |                     |                       | Filtered: 19   Total: 21 dataflows     |

Grid view

![](_page_60_Picture_2.jpeg)

![](_page_61_Figure_0.jpeg)

Dataflows

Help

User profile details

Manage requesters

Manage reporters

Automatic delete

🐣 Dataflow users list

9

3

\*\* \*\*

2.

Ш

~

U Logout

#### Reportnet 3 🔪 希 Dataflows 🔪 💭 Dataflow 🔪 🍠 Spain

![](_page_61_Figure_2.jpeg)

Invasive Alien Species reporting - 2019-2024 - Test - [February] (Big Data)

![](_page_61_Figure_4.jpeg)

Final feedback report is shared here. Communication will be sent from helpdesk to lead reporters when ready.

Technical acceptance follows

![](_page_61_Picture_7.jpeg)

# Thank you

<u>ias.helpdesk@eionet.europa.eu</u>